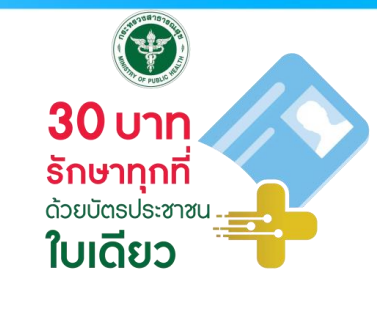

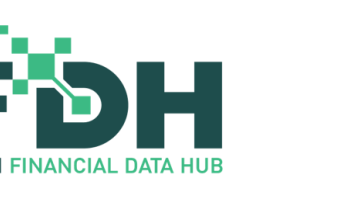

# สาธิตการใช้งานระบบ <mark>ศูนย์กลางข้อมูลด้านการเงิน</mark> กระทรวงสาธารณสุข (MOPH Financial Data Hub)

- • • • •
- • • •
- • • •
- . . . . .

โดย ทองเศรษฐทิจสุขภาพและหลัทประทันสุขภาพ และผู้แทน

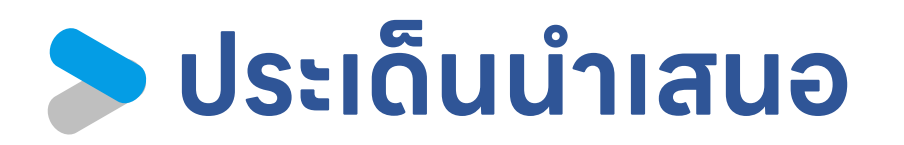

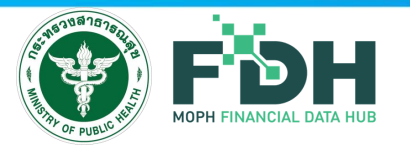

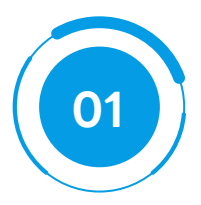

### ภาพรวมของระบบและแนวทางการดำเนินงาน

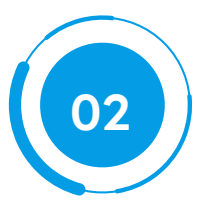

### Functions การทำงานต่างๆ ของ Financial Data Hub

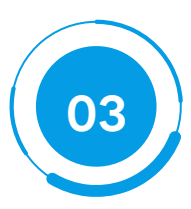

### การแสดงผลผ่าน Dashboard

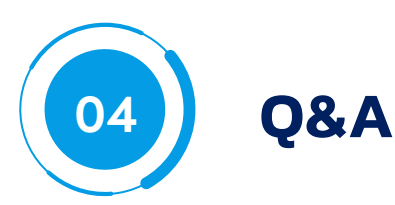

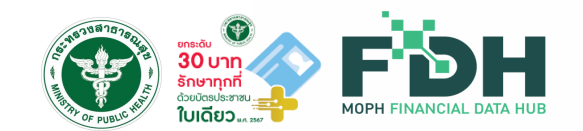

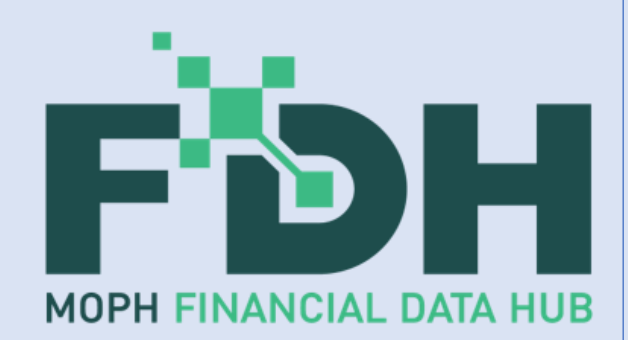

## ภาพรวมของระบบ ศูนย์กลางข้อมูลด้านการเงิน (MOPH Financial Data Hub) กระทรวงสาธารณสุข

โดย ทองเศรษฐกิจสุขภาพและหลักประทันสุขภาพและที่มพัฒนา

### Financial Data Hub Framework

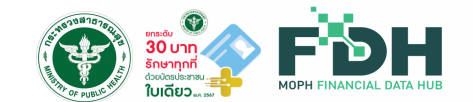

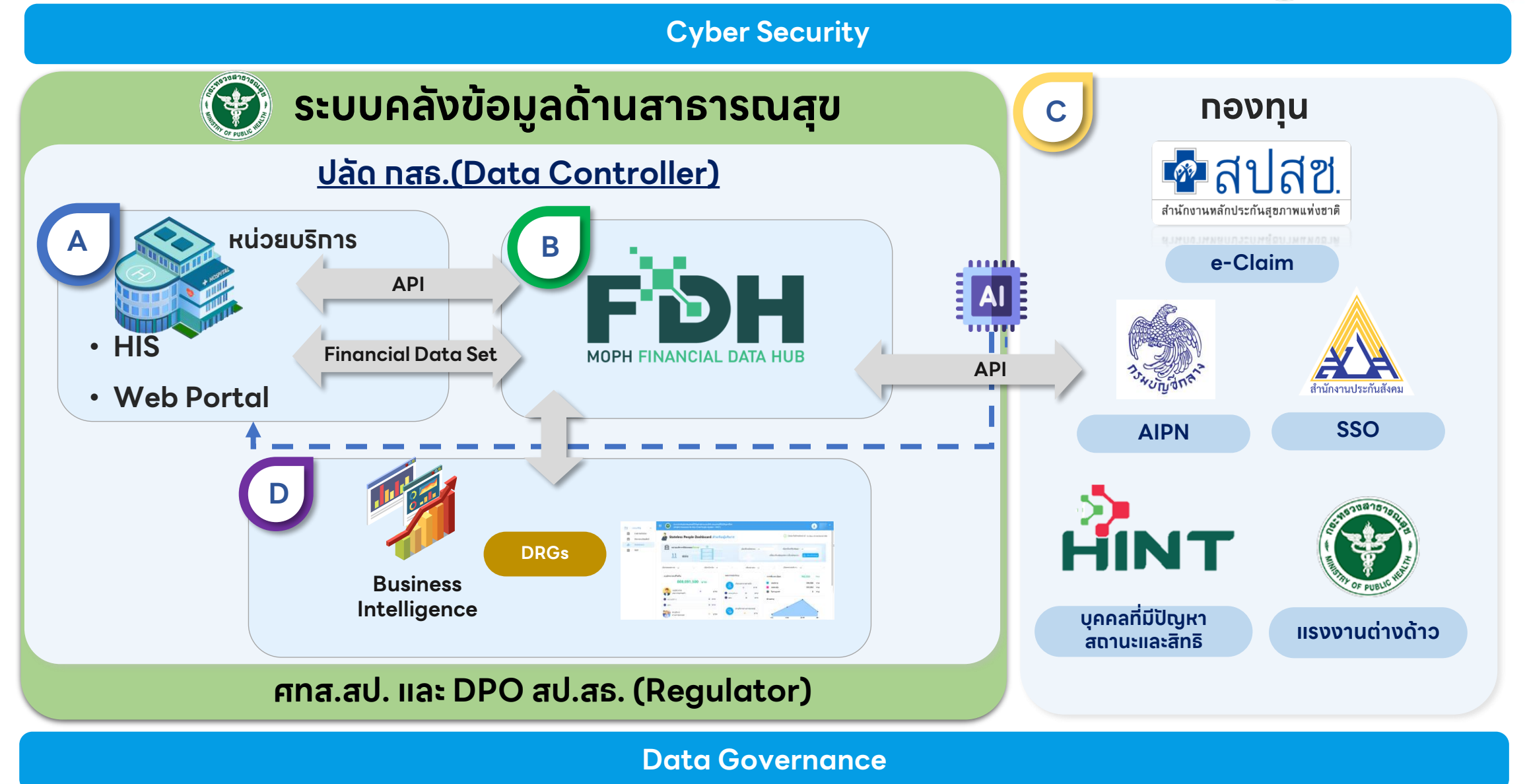

ทองเศรษฐทิจสุขภาพและหลักประทันสุขภาพ สำนักงานปลัดกระทรวงสาธารณสุข | 4

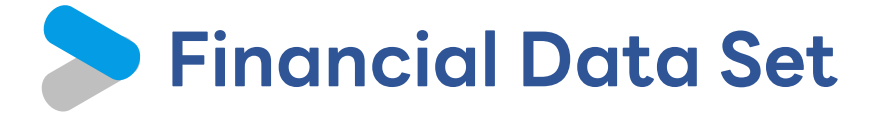

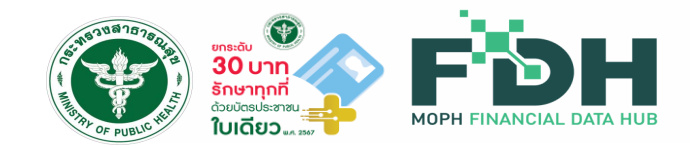

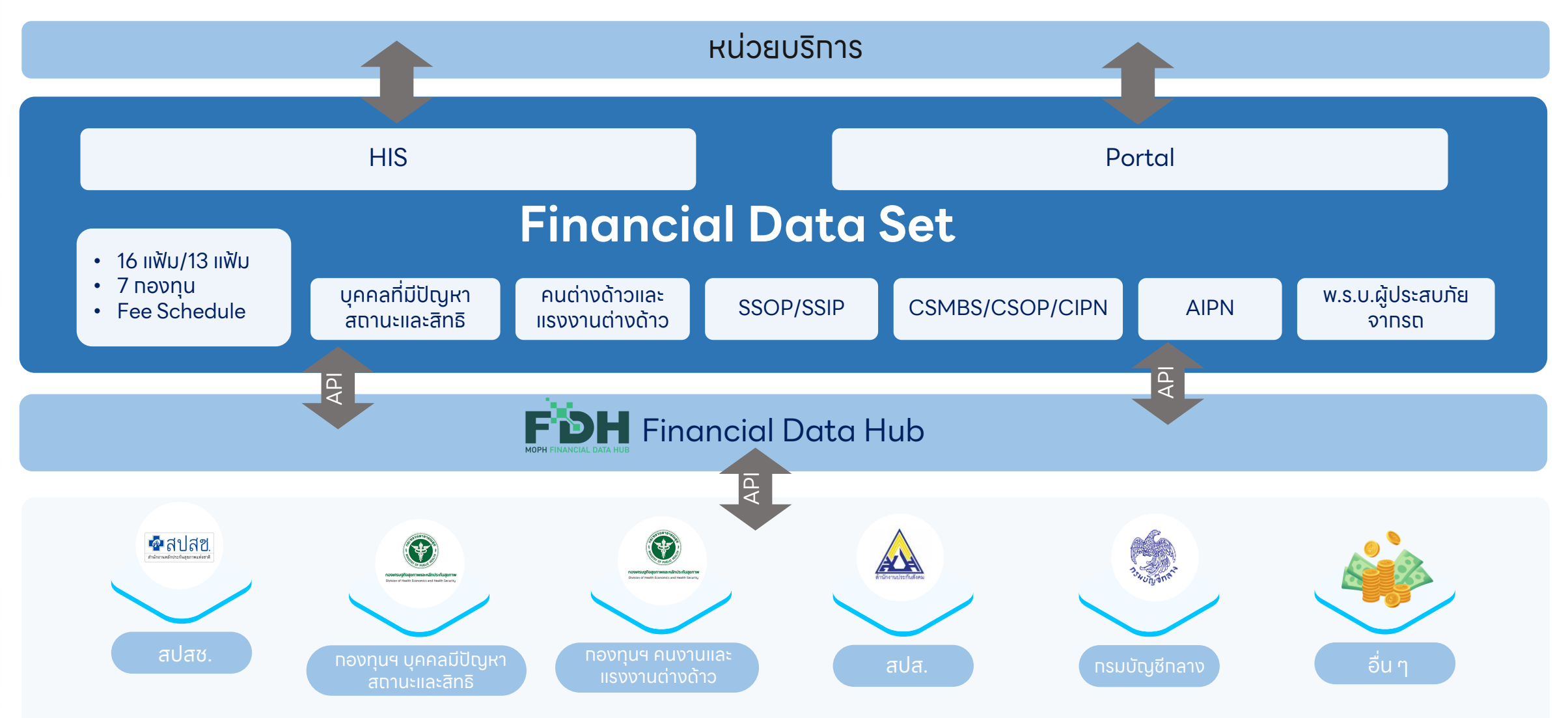

ทองเศรษฐทิจสุขภาพและหลักประทันสุขภาพ สำนักงานปลัดกระทรวงสาธารณสุข |5

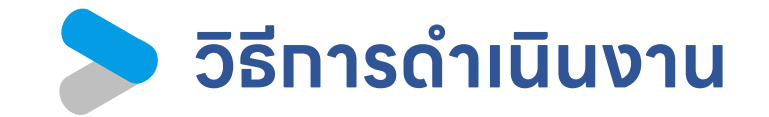

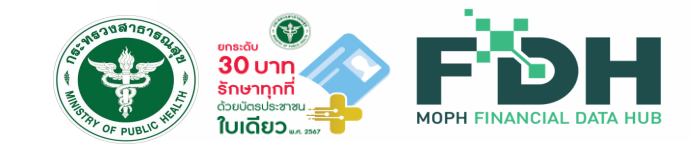

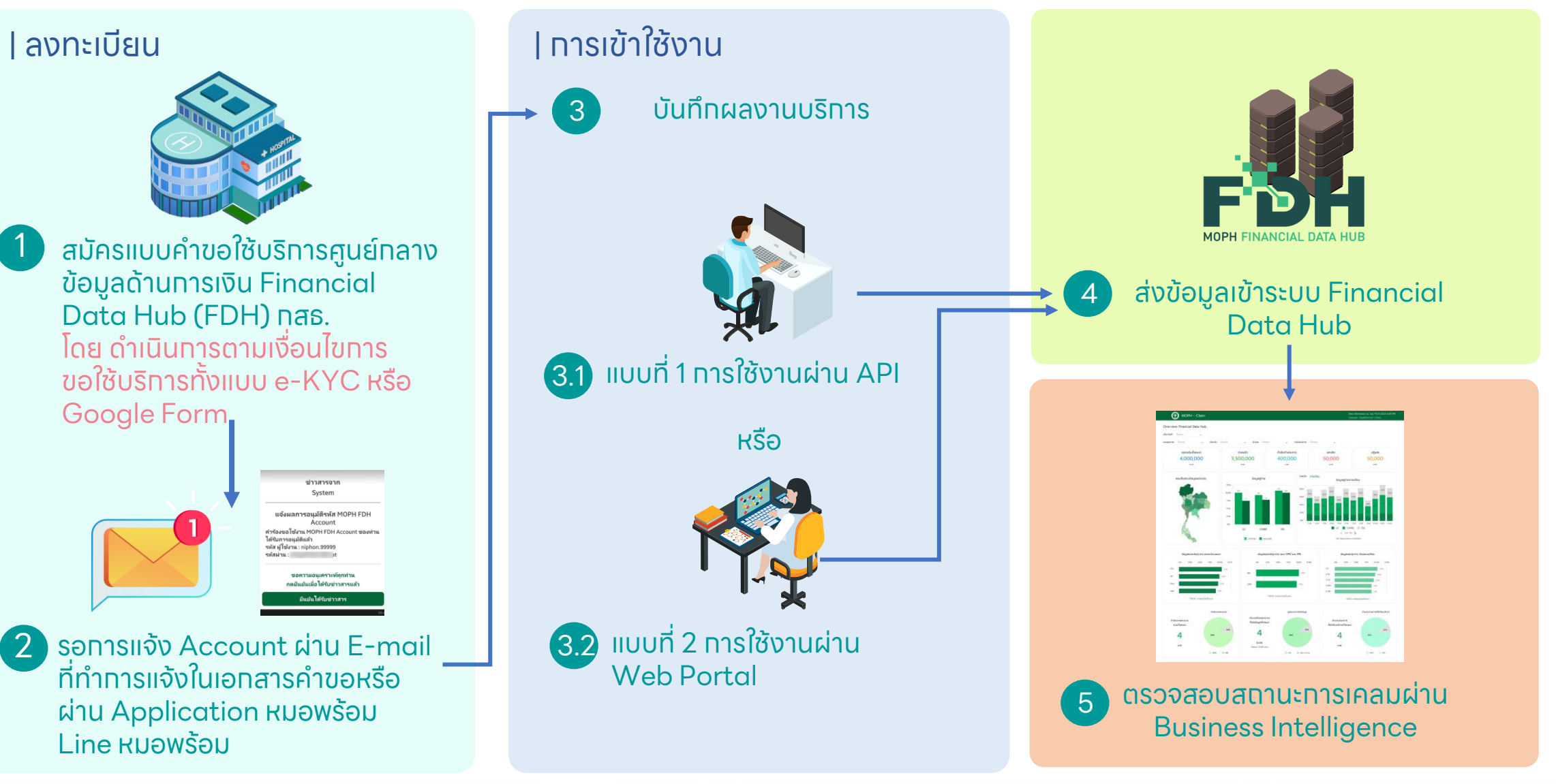

#### ์ แนวทางการทำงานของหน่วยบริการสำหรับเคลม ผ่านระบบ Financial Data Hub: 6 ขั้นตอน 🎬

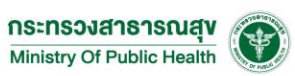

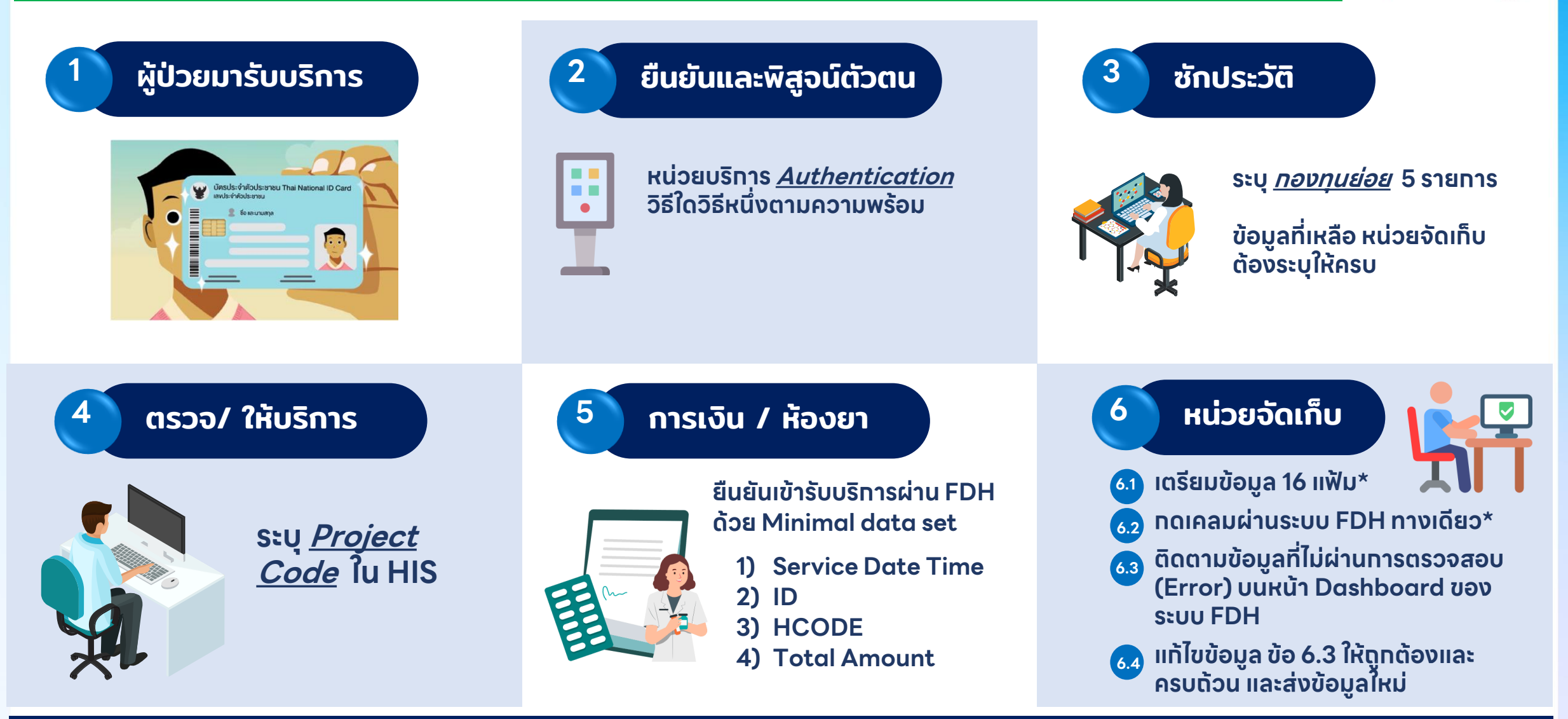

\* ส่งเคลม ภายใน 24 ชั่วโมง สปสช. จ่ายภายใน 72 ชม. / ส่งเคลม ช้าทว่า 24 ชั่วโมง จะเข้าสู่ Flow ปทติ คือ สปสช. จ่าย OPD ภายใน 15 <u>วัน และ IPD ภายใน 30 วัน</u>

กองเศรษฐกิจสุขภาพและหลักประกันสุขภาพ สำนักงานปลัดกระทรวงสาธารณสุข | 7

# ขึ้นยันและพิสูจน์ตัวตน

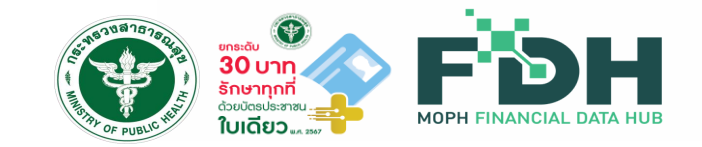

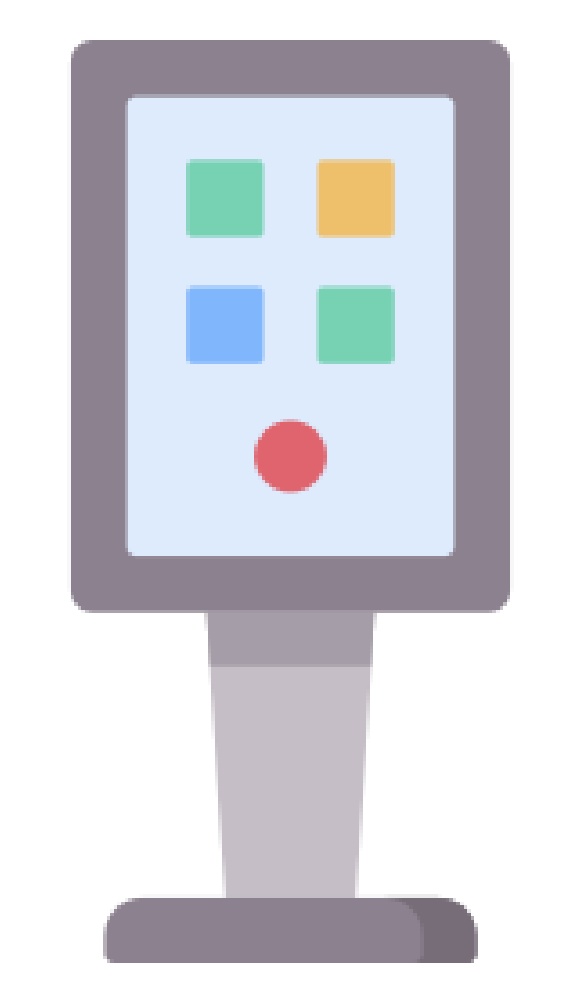

#### หน่วยบริการ <u>Authentication</u> วิธีใดวิธีหนึ่งตามความพร้อม

- 1) SEUU New Authentication
- 2) ระบบ QR code ผ่าน App สปสช. และ Line สปสช.
  - (ID Line : @nhso)
- 4) ตู้ KIOSK

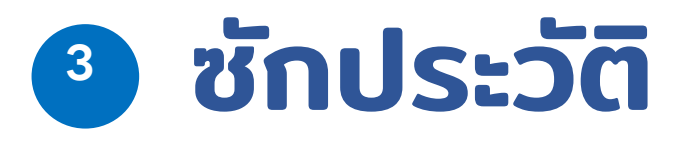

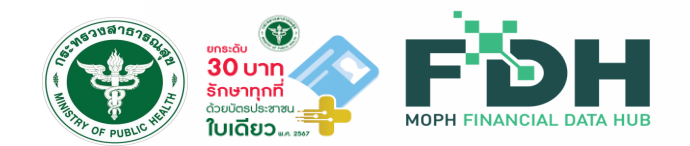

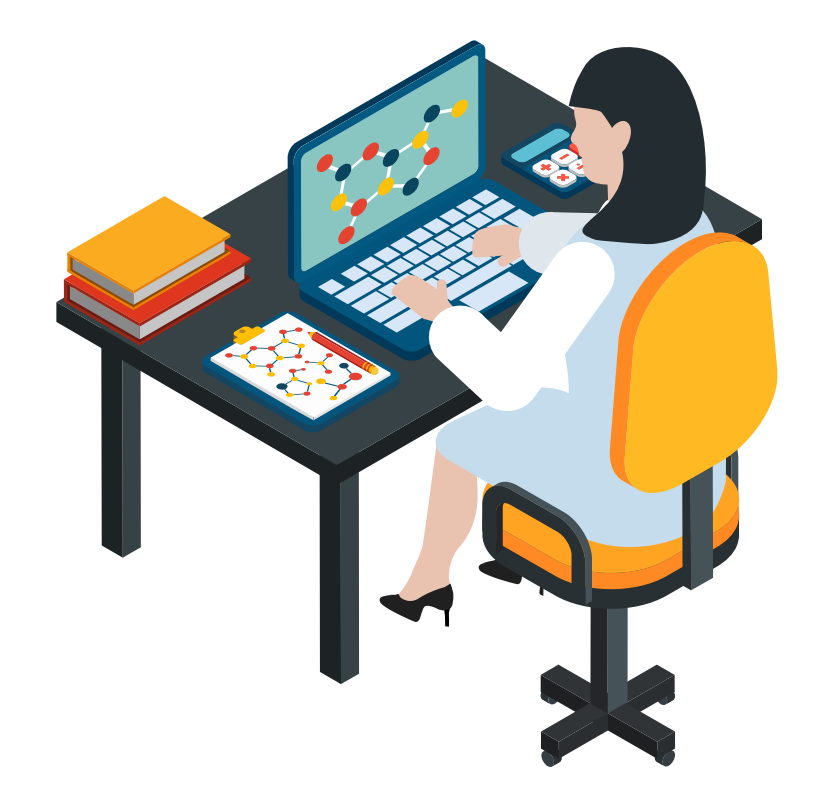

#### ระบุ <u>*กองทุนย่อย*</u> เลือกรายการใดรายการหนึ่ง ใน HIS

- 1) WALKIN การเข้ารับบริการผู้ป่วยนอก ปฐมภูมิกรณี เหตุสมควร กรณี OP Anywhere
- 2) OP AE / Refer ในจังหวัด
- 3) OP AE / Refer ຕ່າงຈັงหวัด
- 4) CANCER
- 5) OP Normal หรือ เหมาจ่ายรายหัว

<u>หมายเหตุ</u> ข้อมูลที่เหลือ หน่วยจัดเท็บต้องระบุให้ครบ

# 4 ตรวจ/ ให้บริการ

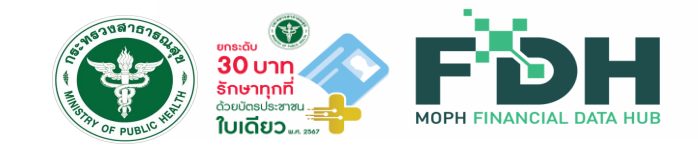

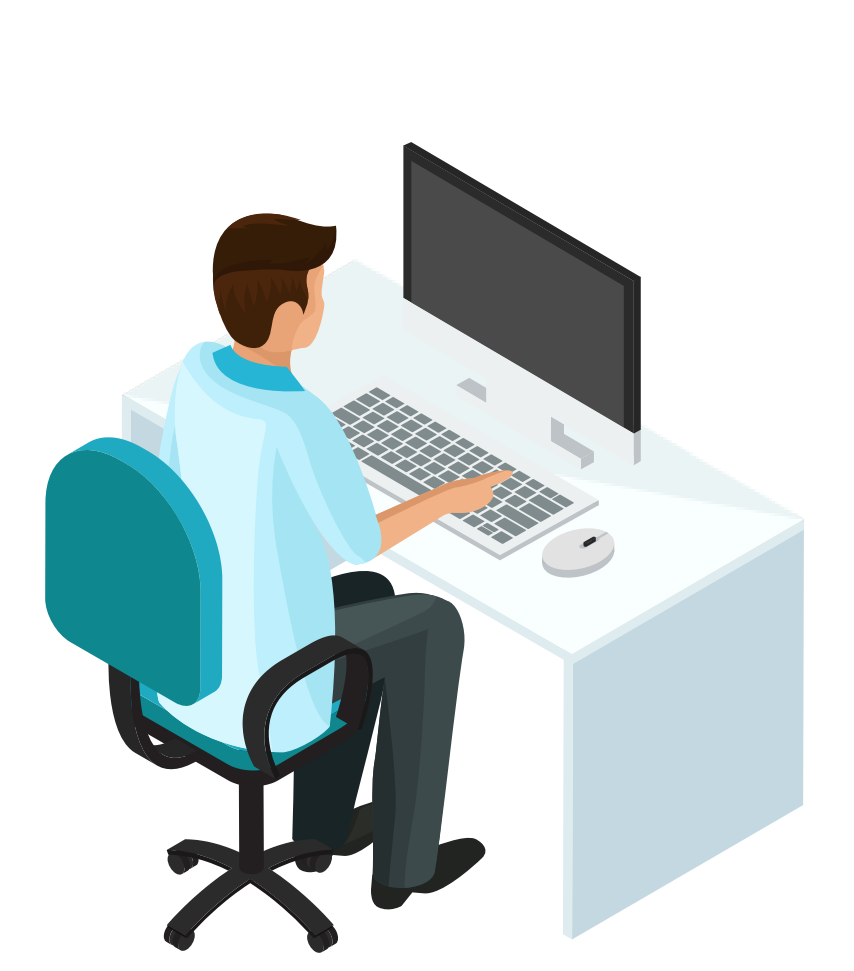

#### ระบุ <u>Project Code</u> เลือกรายการใดรายการห<sub>ู</sub>นึ่ง ใน HIS

- ART7RF การขอรับค่าใช้จ่ายทรณีเหตุสมควร (มาตรา 7)
- CANCER มะเร็งรับบริการได้ทุกที่ที่พร่้อม
- DMISHD การเบิกSHUNT ในผู้ป่วยฟอกเลือด (HD)
- ER-EXT ฉุทเฉินคุณภาพ
- IMCRG6 Intermediated care 100 6
- IPSNAP บริการฟื้นฟูสมรรถภาพทางการแพทย์สำหรับผู้ป่วยระยะทึ่งเฉียบพลัน และไม่เฉียบพลัน (SNAP)
- NURSEC คลินิทการพยาบาลและการผดุงครรภ์
- UCEP24 ชั่วโมงแรท
- WALKIN การเข้ารับบริการผู้ป่วยนอก ปฐมภูมิกรณีเหตุสมควร
- X00000 อัคคีภัย
- X38000 อุทกภัยน้ำท่วม
- Z34003 ประกันสังคมส่งเงินสมทบไม่ครบ 3 เดือน
- Z34007 ประทันสังคมส่งเงินสมทบุไม่ครบ 7 เดือน
- Z39000 เด็ทแรทเทิดเสียชีวิตท่อนขึ้นทะเบียน
- Z51158 การ Drip ยา
- Z75000 ผู้ป่วยสิทธิว่างเสียชีวิตท่อนขึ้นทะเบียน
- Z75REF คู<sup>ุ</sup>้นย์สำรองเตียง

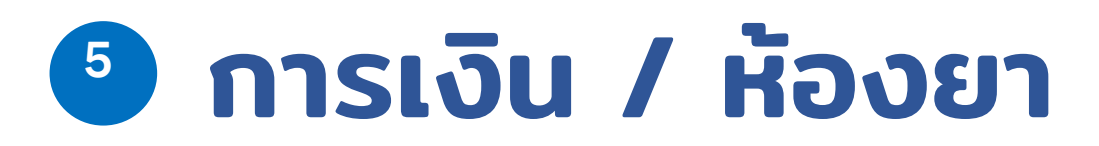

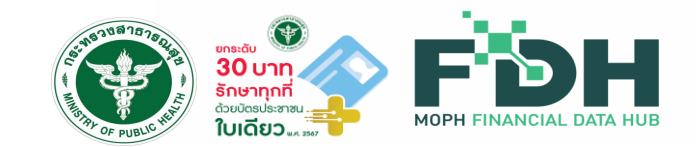

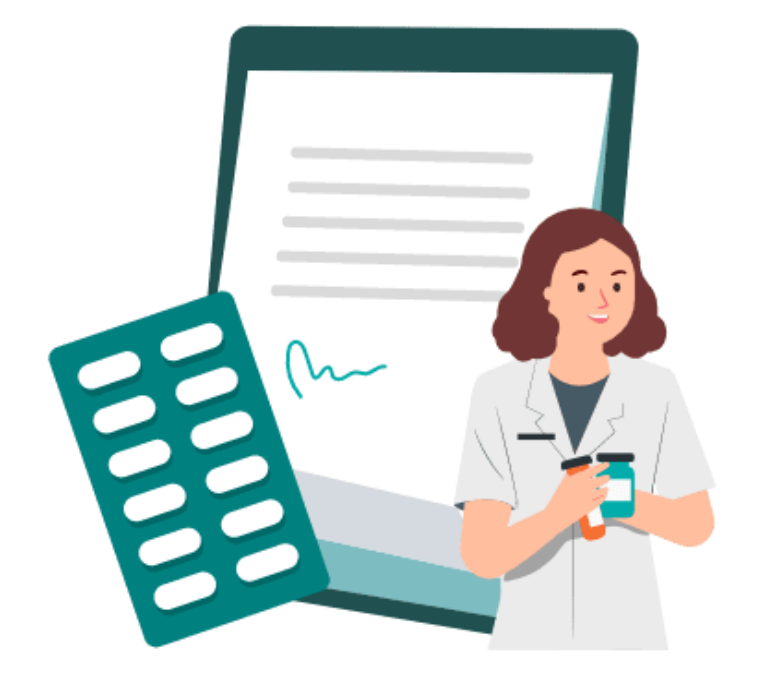

#### ยืนยันเข้ารับบริการผ่าน FDH ด้วย Minimal data set ดังนี้

- 1) Service Date Time (วันที่เข้ารับบริการ)
- 2) ID (เลขประจำตัวประชาชน 13 หลัก)
- 3) HCODE (รหัสหน่วยบริการ 5 หลัก)
- 4) Total Amount (ค่าบริการทั้งหมด)

# 🎱 หน่วยจัดเก็บ

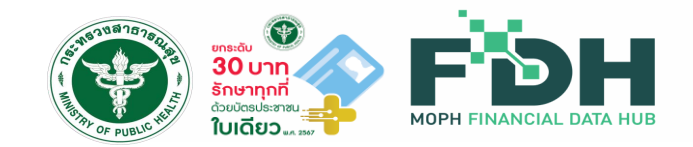

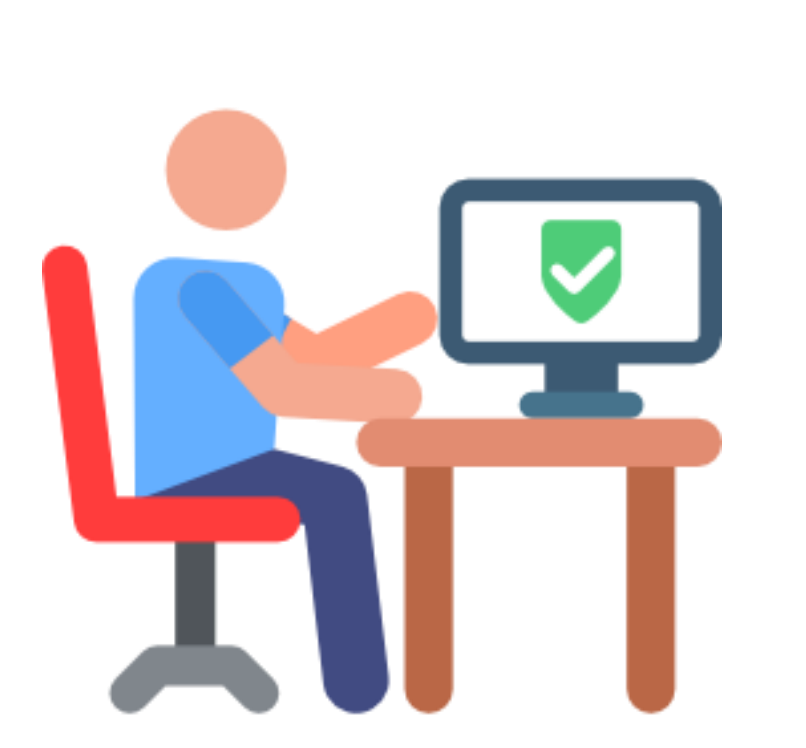

#### 6.1 ເຕຣีຍມข้อมูล 16 ແຟ້ມ\*

- 1) ทบทวน/ ้ตรวจสอบ ทารบันทึกข้อมูล ทองทุนย่อย Project Code ให้เป็นไปตามเงื่อนไขที่ สปสซ. ทำหนด
- 2) ทรณีต้องการเบิกเพิ่มจากเหมาจ่ายรายหัวให้ระบุในแฟ้ม OPD UUC=1 และระบุค่าใช้จ่ายตามหมวดการรักษา ให้ตรงกับหมวดชนิดของบริการที่คิดค่ารักษา PP Fee schedule
- 6.2 กดเคลมผ่านระบบ Financial Data Hub ทางเดียว\*
- 6.3 ติดตามข้อมูลที่ไม่ผ่านทารตรวจสอบ (Error)
  - บนหน้า Dashboard ของระบบ Financial Data Hub
- 6.4 แท้ไขข้อมูล ข้อ 6.3 ให้ถูกต้องและครบด้วน
  - และส่งข้อมูลใหม่

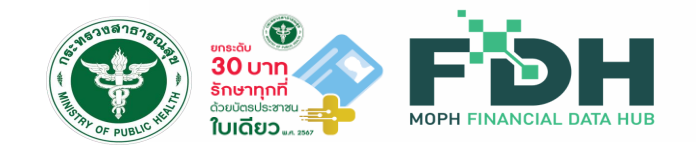

## หมายเหตุ

- 1. ระบุ Authen CODE ในแฟ้ม INS (PERMITNO)
- สำหรับ ONEID กรณี OP Anywhere ระบุ WALKIN ในแฟ้ม ADP (TYPE = 5, CODE = WALKIN)
- สำหรับรายการ PP Schedule อื่น ระบุ Project CODE ในแฟ้ม ADP (TYPE = 4, CODE: ที่ สปสช. กำหนด)
- 4. กรณี ประสงค์เบิก ระบุ แฟ้ม OPD: UUC=1, ถ้าไม่ UUC=2
- ระบุ Primary Diagnosis ในแฟ้ม ODX (DXTYPE) และ IC10 ในแฟ้ม ODX (DIAG)

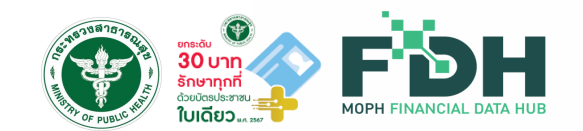

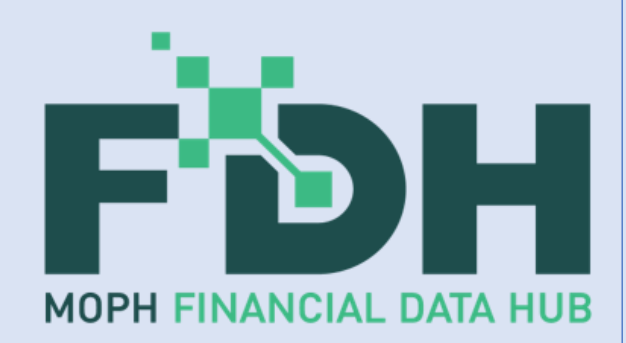

## Functions การทำงานต่างๆ ของ Financial Data Hub และ Cyber Security

โดย ทองเศรษฐกิจสุขภาพและหลักประทันสุขภาพและทีมพัฒนา

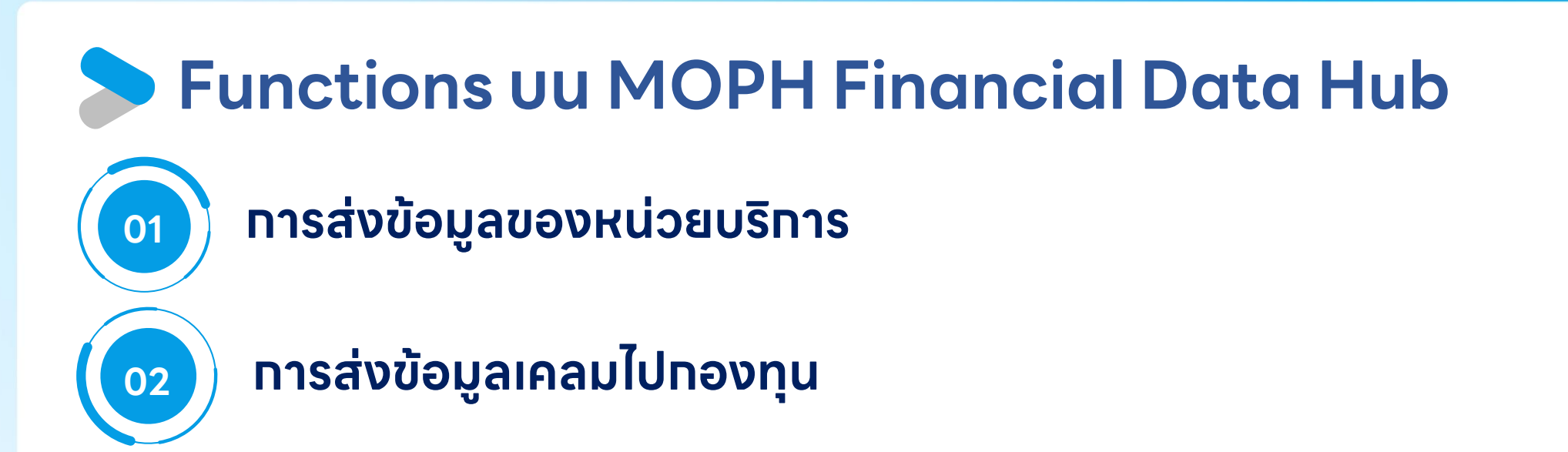

การตอบกลับผลการเคลม

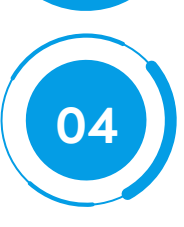

03

แนวทางการแท้ไขการติด C หรือ Error

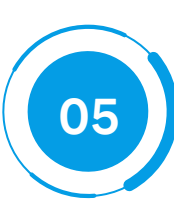

### การแสดงผลผ่าน Dashboard

| > การส่ง                                                             | າ້ວມູລເ                                                                                                    | <b>J</b> əνκι:        | ่วยบริการ                             |                    |
|----------------------------------------------------------------------|----------------------------------------------------------------------------------------------------|-----------------------|---------------------------------------|--------------------|
|                                                                      | 1. Web Port                                                                                                    | al                    |                                       | 2. API             |
| = 🕑 Financial Data Hub                                               |                                                                                                    |                       | รูรองบ่<br>00000 - โรงพยานาลกดลอบระบบ |                    |
| 🚝 นำเข้าข้อมูลไฟล์ 16 แฟ้ม                                           | ตารางอัปโหลดไฟล์เอกสาร                                                                                                    |                       |                                       |                    |
| ประเภทไฟล์ฮิปโหลด                                                    | **อัปโหลดเอกสารได้ 1 ไฟล์ ต่อ 1 แฟ้ม<br>**จำเป็นต้องมีแฟ้ม INS PAT และ CHT<br>**จำเป็นต้องมีแฟ้น OPD หรือ IPD อย่า<br>ขนาดไฟล์ที่อัปไหลด : - / <b>50 MB</b> | ;<br>างใดอย่างหนึ่ง   |                                       | Financial Data Hub |
| 🔿 TXT ไม่มีหัวคอลัมน์                                                | ຮ່ <del>ວ</del> ແ∛ນ                                                                                                    | ขนาดไฟล์              | จัดการ                                |                    |
| 47                                                                   | INS                                                                                                    | - <u>1</u> , آلاة     | หลดเอกสาร                             | API Document       |
|                                                                      | PAT                                                                                                    | اللة <u>↑</u> -<br>   | касіолатя                             |                    |
| วางเอกสารทน หรือ <u>เสอกเอกสาร</u><br>สามารถอัปโหลดได้มากกว่า 1 แฟ้ม | B OPD                                                                                                    |                       | Additionalis                          |                    |
| ប័យពីក                                                               |                                                                                                    | <br>- <u>1</u> لة (1) | ikagionars                            |                    |
|                                                                      | D ODX                                                                                                    | <br>]الة <u>1</u>     | หลดเอกสาร                             |                    |
|                                                                      | B OOP                                                                                                    | - 🛧 ວັປໄ              | เหลดเอกสาร                            | FOR HIS            |
| แจงเตอนอบเหลดเอกสาร                                                  | IPD IPD                                                                                                    | - <u>1</u> , õl       | ้หลดเอกสาร                            |                    |
|                                                                      | IRF                                                                                                    | - <u>1</u> لە ئ       | หลดเอกสาร                             |                    |
| ដែរវាតេទ័លពីទង<br>ទំបតែឧលខាករាទ                                      | D IDX                                                                                                    | - <u>1</u> , ອັປໂ     | หลดเอกสาร                             |                    |
|                                                                      | [] IOP                                                                                                    | - 🛧 ٽال               | .หลดเอกสาร                            |                    |

URL เข้า Web Portal <u>https://fdh.moph.go.th/hospital/</u>

URL สำหรับคู่มือทารใช้งาน FDH <u>https://moph.cc/VTX9on92D</u>

### 🕨 การ login เข้าใช้งาน Web Portal ด้วย 2FA

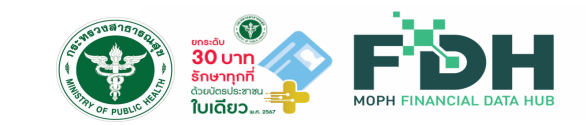

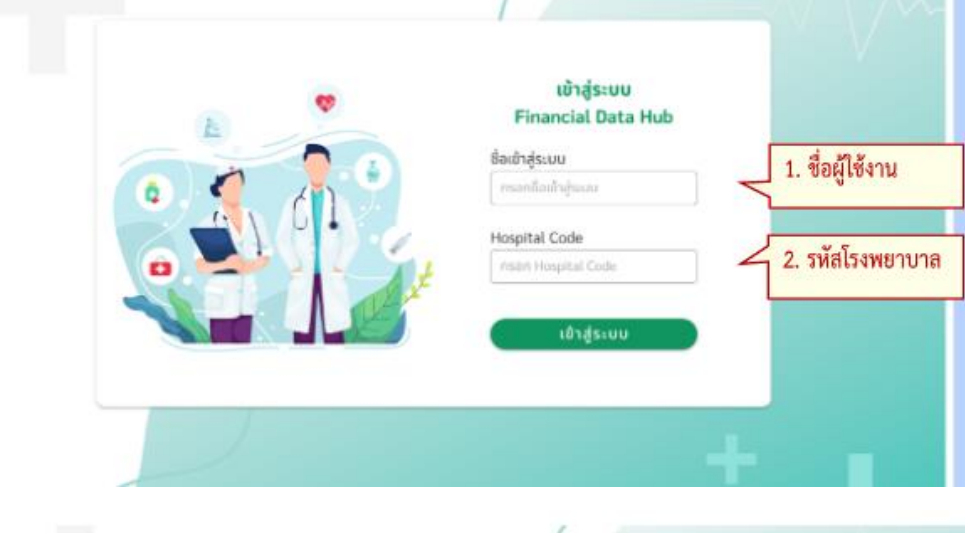

URL Web Portal : <u>https://fdh.moph.go.th/hospital/</u> ชื่อเข้าสู่ระบบ : User จาก FDH Account Center Hospital Code : รหัสหน่วยบริการ 5 หลัก

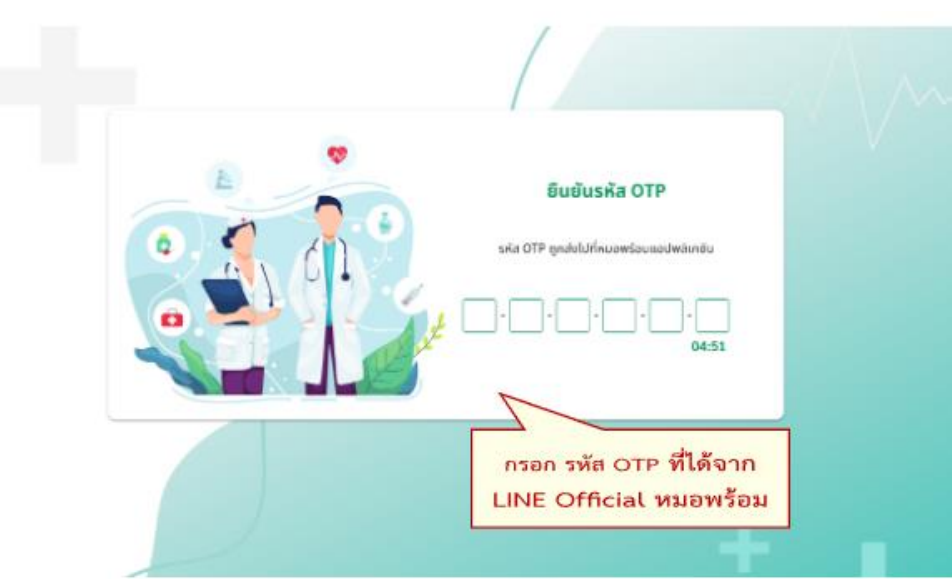

URL สำหรับคู่มือการใช้งาน FDH <u>https://moph.cc/VTX9on92D</u>

#### ใช้ระหัส OTP ที่ได้จาก APP/Line หมอพร้อม

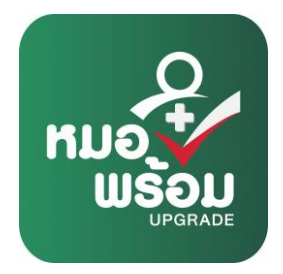

|    | н кй                        | ำหล่    | จักของระบบ                   |                    |                    |         |                | PDH FINANCIAL DATA HUB |
|----|-----------------------------|---------|------------------------------|--------------------|--------------------|---------|----------------|------------------------|
| -  | ข้อมูล 16 แฟ้ม              | = (     | Financial Data Hub           |                    |                    |         | OF PUBL        | dhestest 🗸 🗸 🗸         |
|    | นำข้อมูลเข้า 16 แฟ้ม        | กองทุนส | ปสช.                         |                    |                    |         |                |                        |
| :: | Dashboard Overview          |         | 🦆 ส่งเคลม : ข้อมูล 16 แฟ้ม 😤 |                    |                    |         |                |                        |
| \$ | ตังค่า 🔥                    |         |                              |                    |                    |         |                |                        |
| 4  | Drug Catalog                |         | รหัสการเคลม                  | <br>เลขบัตรประชาชน | รหัสผู้ป่วย(HN)    |         | ผู้ป่วยทั้งหมด | •                      |
| 4  | 👂 Lab Catalog               |         | รหัสผู้ป่วยใน(AN)            | รหัสบริการ (SEQ)   | วันทีเข้ารับบริการ | <b></b> | วันทีสิ้นสุด   |                        |
|    | กองทุน STP 🗸 🗸              |         |                              |                    |                    |         |                |                        |
|    | กองทุนสปสช. 🥆               |         |                              |                    |                    |         |                |                        |
| -  | <ul> <li>ส่งเคลม</li> </ul> |         |                              |                    |                    |         |                |                        |
| (  | Dashboard                   |         |                              |                    |                    |         |                |                        |
|    |                             |         |                              |                    |                    |         |                |                        |
|    |                             |         |                              |                    |                    |         |                |                        |
|    |                             |         |                              |                    |                    |         |                |                        |
|    |                             |         |                              |                    |                    |         |                |                        |
|    |                             |         |                              |                    |                    |         |                |                        |
|    |                             |         |                              |                    |                    |         |                |                        |
|    |                             |         |                              |                    |                    |         |                |                        |
|    |                             |         |                              |                    |                    |         |                |                        |

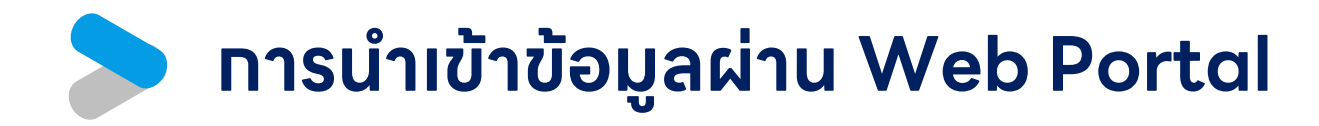

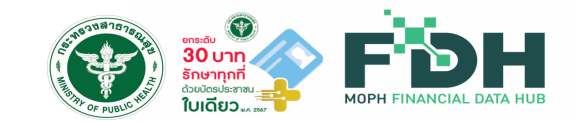

eins Duristo 0000 - Issuesuranoass 🛞 Financial Data Hub 📄 daya 16 mAu 2 😭 dhàouaidh 16 iuliu นำเข้าข้อมูลไฟล์ 16 แฟ้ม ารางอัปไหลดไฟล์เอกสาร อัปโหลดเอกสารได้ 1 ไฟล์ ต่อ 1 แฟ้ม แกกไฟล์ดัปไหลด จำเป็นต้องมีแฟ้น INS PAT และ CHT Dashboard าเป็นต้องมีแฟ้น OPD หรือ IPD อย่างใดอย่างหนึ่ DBF O TXT มีหัวคอสัมน์ 5 Ο ΤΧΤ Ιμῦἰκοροἀιμῦ น่อมสัม ขนาดไฟล์ Sense INS 🟦 อัปโหลดเอกสาร PAT 3 อัปโหลดเอกสาร 🕒 СНТ 🚖 อัปโหลดเอกสาร วางเอกสารที่มี หรือ <u>เลือกเอกสาร</u> ถมารถอับโหลดได้มากกว่า 1 แฟ้ม OPD 🟦 อัปโหลดเอกสาร ORF 📩 อัปโหลดเอกสาร 🕒 ODX 🟦 อัปโหลดเอกสาร 00P 🟦 อัปโหลดเอกสาร แจ้งเตือนอัปไหลดเอกสาร B IPD 🟦 อัปโหลดเอกสาร [1] IRF 🟦 อัปโหลดเอกสาร DX 🚖 อัปโหลดเอกสาร PL IOP ădăsacionar

เลือทเมนู "นำข้อมูลเข้า 16 แฟ้ม"
 ดูข้อทำหนดอัปโหลดไฟล์เอทสาร จาทนั้นทด
 เลือทไฟล์เพื่อ Upload
 กดเพื่อเลือทไฟล์ที่จะอัปโหลด
 แจ้งเตือนทารทารอัปโหลด
 ตรวจสอบทารอัปโหลดไฟล์เอทสาร
 ว่าไฟล์เอทสารที่ต้องการอัปโหลด อัปโหลดสำเร็จ

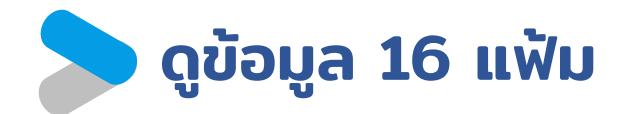

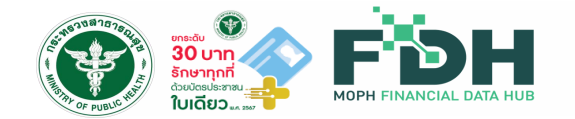

|    | ข้อมูล 16 แฟ้ม    |        | ≡ | ۲    | Financial Data H       | ub       |          |                      |                          |        |           |                       |         |         |               | e             |              |
|----|-------------------|--------|---|------|------------------------|----------|----------|----------------------|--------------------------|--------|-----------|-----------------------|---------|---------|---------------|---------------|--------------|
| t  | นำข้อมูลเข้า 16 แ | ເຟັ້ມ  |   |      | ข้อมูล 16 แฟ้ม         | <b>#</b> |          |                      |                          |        |           |                       |         |         |               |               | 📭 นำเข้าไฟล์ |
|    | Dashboard Ove     | erview |   | ſ    | uðu - INC              |          |          | ้าวมโดยไรงงาน        |                          |        |           | ່ານໄດະດຳຫັວເນັ້ນໃຈແ ( |         |         | วิจรีประโยหน์ |               |              |
| \$ | ตังค่า            | ~      |   |      |                        |          |          |                      |                          |        |           | สุบระจาตาพู้ดาย (     | (HN)    |         | ansoseisou    |               |              |
|    | DODU STP          |        |   |      | ประเภทบริการ : ทั้งหมด |          | •        | รหัสบริการ (SEQ) หรื | อ เลขประจำตัวผู้ป่วยใน ( | AN)    | ວັເ       | ทีเข้ารับบริการ       |         |         | วันทีสิ้นสุด  |               |              |
|    | novia on          | Ŷ      |   |      |                        |          |          |                      |                          |        |           |                       |         |         |               |               | Q            |
|    | กองทุนสปสช.       | ~      |   | รายก | าารข้อมูลแฟ้ม INS      |          |          |                      |                          |        |           |                       |         |         |               |               |              |
|    |                   |        |   | No   | - วันที่นำเข้าข้อมูล   | HN       | INSCL SU | STYPE CID            | HCODE                    | DATEIN | DATEEXP   | HOSPMAIN              | HOSPSUB | GOVCODE | GOVNAME       |               | PERMITNO     |
|    |                   |        |   | 1.   | 20240307 2353          |          |          |                      |                          |        |           |                       |         |         |               |               | 7            |
|    |                   |        |   | 2.   | 20240307 2353          |          |          |                      |                          |        |           |                       |         |         |               |               |              |
|    |                   |        |   | 3.   | 20240307 2353          |          |          |                      |                          |        |           |                       |         |         |               |               |              |
|    |                   |        |   | 4.   | 20240307 2353          |          |          |                      |                          |        |           |                       |         |         |               |               |              |
|    |                   |        |   | 5.   | 20240307 2353          |          |          |                      |                          |        |           |                       |         |         |               |               | 8            |
|    |                   |        |   | 6.   | 20240307 2353          |          |          |                      |                          |        |           |                       |         |         |               |               |              |
|    |                   |        |   | 7.   | 20240307 2353          |          |          |                      |                          |        |           |                       |         |         |               |               | 2            |
|    |                   |        |   | 8.   | 20240307 2353          |          |          |                      |                          |        |           |                       |         |         |               |               | 0            |
|    |                   |        |   | 9.   | 20240307 2353          |          |          |                      |                          |        |           |                       |         |         |               |               | 8            |
|    |                   |        |   | 10   | 20240307 2353          |          |          |                      |                          |        |           |                       |         |         |               |               | 5            |
|    |                   |        |   |      |                        |          |          |                      | 1 2                      | 1827   | 2588 1827 | .589                  |         | หน้า    | Ð             | 10 แถวต่อหน้า | -            |

#### กองเศรษฐกิจสุขภาพและหลักประกันสุขภาพ สำนักงานปลัดกระทรวงสาธารณสุข | 20

### 🕨 การ Authentication เพื่อใช้งาน API ระบบด้วย Token 🕡

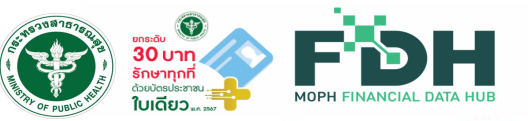

#### **API** for Financial Data Hub

 วิธี Authentication และใช้งานระบบ FDH Claim API เบื้องต้น
 1.1 ทางโรงพยาบาล หรือระบบ HIS จะต้องแจ้งไปทางระบบ ขอผู้ใช้งานจาก FDH ACOUNT CENTER โดยผู้ใช้งานนั้นต้องมีสิทธิ์ MOPH\_CLAIM\_API โดย Account นั้นจะต้องมีการ Activate ก่อน และต้องไม่ถูก Suspends

1.2 เมื่อเริ่มต้นใช้งาน API ต้องทำการ Login ผ่าน api จาก FDH Account Center เพื่อขอ jwt จากระบบมาใช้งานใน api ของระบบ Financial Health Gateway ต่อ โดยจะกำหนดได้ ผ่าน header authorization: bearer <jwt token>

URL สำหรับขอ jwt token

- UAT : https://fdh.moph.go.th/token?Action=get\_moph\_access\_token
- PRD : https://fdh.moph.go.th/token?Action=get\_moph\_access\_token

Token: ผ่าน FDH Account Center URL: สำหรับการทดสอบและส่งข้อมูลจริง ทดสอบ UAT: https://uat-fdh.inet.co.th/ ส่งจริง PRD: https://fdh.moph.go.th/

#### 

#### ตัวอย่างทารขอ Token สำหรับใช้ส่งข้อมูลผ่าน API

URL สำหรับคู่มือการใช้งาน FDH <u>https://moph.cc/VTX9on92D</u>

### > มาตรฐานโครงสร้างข้อมูล 16 แฟ้ม

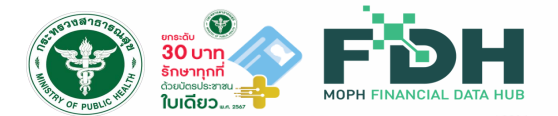

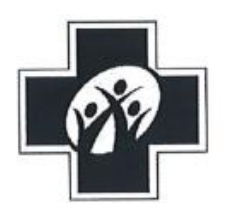

ประกาศสำนักงานหลักประกันสุขภาพแห่งชาติ เรื่อง โครงสร้างชุดข้อมูลเพื่อการเรียกเก็บค่าใช้จ่ายเพื่อบริการสาธารณสุข (e-Claim)

พ.ศ. ७๕๖๔

โดยที่เป็นการสมควรกำหนดโครงสร้างชุดข้อมูลเพื่อการเรียกเก็บค่าใช้จ่ายเพื่อบริการ สาธารณสุข (e-Claim) เพื่อประโยชน์ในการเรียกเก็บค่าใช้จ่ายเพื่อบริการสาธารณสุขตามกฎหมายว่าด้วย หลักประกันสุขภาพแห่งชาติ รวมถึงเพื่อให้เกิดประโยชน์ในการแลกเปลี่ยนและใช้ประโยชน์ร่วมกันต่อไปได้

อาศัยอำนาจตามความในมาตรา ๓๑ วรรคหนึ่ง มาตรา ๓๖ (๒) แห่งพระราชบัญญัติ หลักประกันสุขภาพแห่งชาติ พ.ศ. ๒๕๔๕ สำนักงานหลักประกันสุขภาพแห่งชาติจึงออกประกาศไว้ ดังต่อไปนี้ ข้อ ๑ ประกาศนี้เรียกว่า "ประกาศสำนักงานหลักประกันสุขภาพแห่งชาติ เรื่อง โครงสร้าง

ชุดข้อมูลเพื่อการเรียกเก็บค่าใช้จ่ายเพื่อบริการสาธารณสุข (e-Claim) พ.ศ. ๒๕๖๔"

URL มาตรฐาน 16 แฟ้ม : https://drive.google.com/file/d/1uKou4INC-vNW3jWGYk8l3K7uCRsVeViJ/view

### 🕨 API สำหรับส่งข้อมูล 16 แฟ้มเข้า Financial Data Hub 🛞

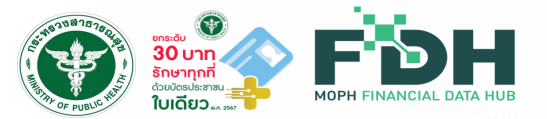

#### 1. API นำเข้า 16 แฟ้ม แบบไม่มีหัวคอลัมน์ .dbf หรือ .txt

POST /api/v1/data\_hub/16\_files

api สำหรับนำเข้า 16 แฟ้มโดยต้องมีขนาดไฟล์รวมไม่เกิน 50MB

#### 2. API นำเข้า 16 แฟ้ม แบบมีหัวคอลัมน์ .dbf หรือ .txt

| POST       | /api/v2/data_hub/16_files       |
|------------|---------------------------------|
| api สำหรั  | บนำเข้า 16 แฟ้ม                 |
| โดยต้องมี  | ขนาดไฟล์รวมไม่เกิน 50MB         |
| 1.ไม่จำเป็ | นต้องมีครบทุกคอลัมน์            |
| 2.แต่ละคะ  | อลัมน์ต้องอยู่ในมาตรฐาน 16 แฟ้ม |

#### ไฟล์ที่ต้องการนำเข้า

หมายเหตุ 1.แต่ละไฟล์จะต้องตั้งชื่อไฟล์ให้ตรงตามชื่อ ของแต่ละแฟ้ม เช่น INS.dbf , PAT.dbf 2.ต้องนำเข้า INS, PAT และ CHT ทุทครั้ง 3.ต้องนำเข้าไฟล์ OPD หรือ IPD ทุทครั้ง 4.ข้อมูลของไฟล์ทุทไฟล์ จะต้องเชื่อมโยงทันด้วย HN SEQ และ AN

#### ยกระดับ 30 บาท รักษาทุกที่ ด้วยปัตรประสาชน การตรวจสอบข้อมูลผ่าน Web Portal ใบเดียว 🚛 📷 00000 - โรงพยาบาล Financial Data Hub -ข้อมูล 16 แฟ้ม นำข้อมูลเข้า 16 แฟ้ม **T** ข้อมูล **16** แฟ้ม 🗅 นำเข้าไฟล์ ชื่อแฟ้ม เลขประจำตัวบัตรประชาชน เลขประจำตัวผู้ป่วย(HN) สิทธิประโยชน์ Dashboard Overview ระบุเลขประจำตัวบัตรประชาชน ระบุเลขรหัสผู้ป่วย(HN) สิทธิประโยชน์ INS -• กองทุน STP วันที่สิ้นสุด ^ วันที่เข้ารับบริการ รหัส SEQ หรือ AN ประเภทบริการ

ระบุเลขรหัส

รหัสบริการ หรือ เลขประจำตัวผู้ป่วยใน

-

### 💽 ส่งเคลม

¢

ผู้ป่วยทั้งหมด

#### 횓 จัดการทะเบียนสิทธิ

Dashboard

| _ |               |        |
|---|---------------|--------|
|   | ถองทุนสูปสุช  | $\sim$ |
|   | noonjaciocion |        |

| No. | วันที่นำเข้าข้อมูล | HN        | INSCL | SUBTYPE | CID | HCODE | DATEIN | DATEEXP  | HOSPMAIN | HOSPSUB | GOVCODE | GOVNAM |
|-----|--------------------|-----------|-------|---------|-----|-------|--------|----------|----------|---------|---------|--------|
| 1.  | 20240131 1856      | 650035926 | STP   |         |     |       |        |          | 25060    | 25060   |         |        |
| 2.  | 20240131 1853      | 000055699 | UCS   |         |     |       |        |          | 10825    | 01902   |         |        |
| 3.  | 20240131 1853      | 000199421 | UCS   |         |     |       |        |          | 10825    | 10825   |         |        |
| 4.  | 20240131 1853      | 006664268 | UCS   |         |     |       |        | 20351226 | 10825    | 15128   |         |        |
| 5.  | 20240131 1853      | 006556751 | UCS   |         |     |       |        |          | 10825    | 01899   |         |        |
| 6.  | 20240131 1853      | 006664250 | UCS   |         |     |       |        | 20351224 | 10825    | 01903   |         |        |

วันที่เข้ารับบริการ

ถึงวันที่

.....

ค้นหาข้อมูล

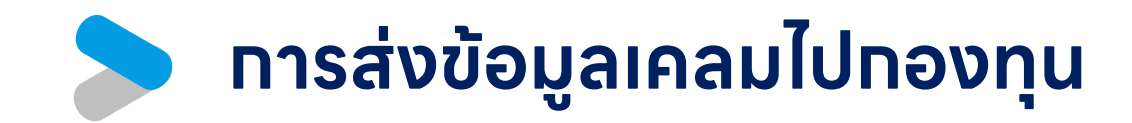

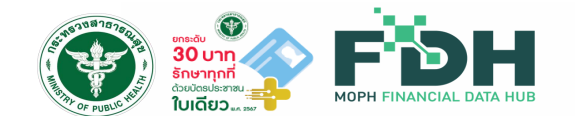

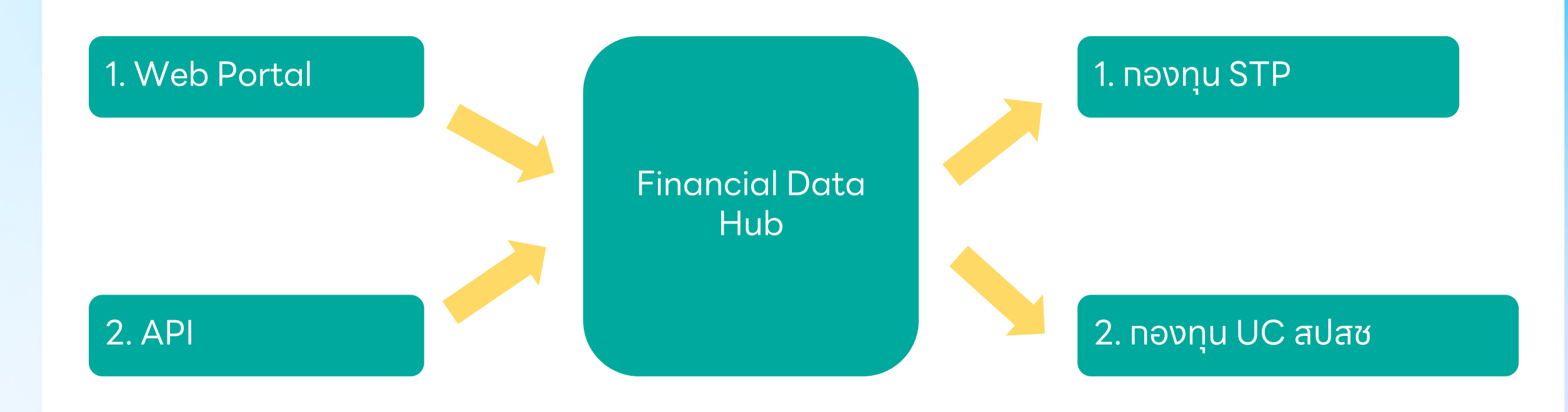

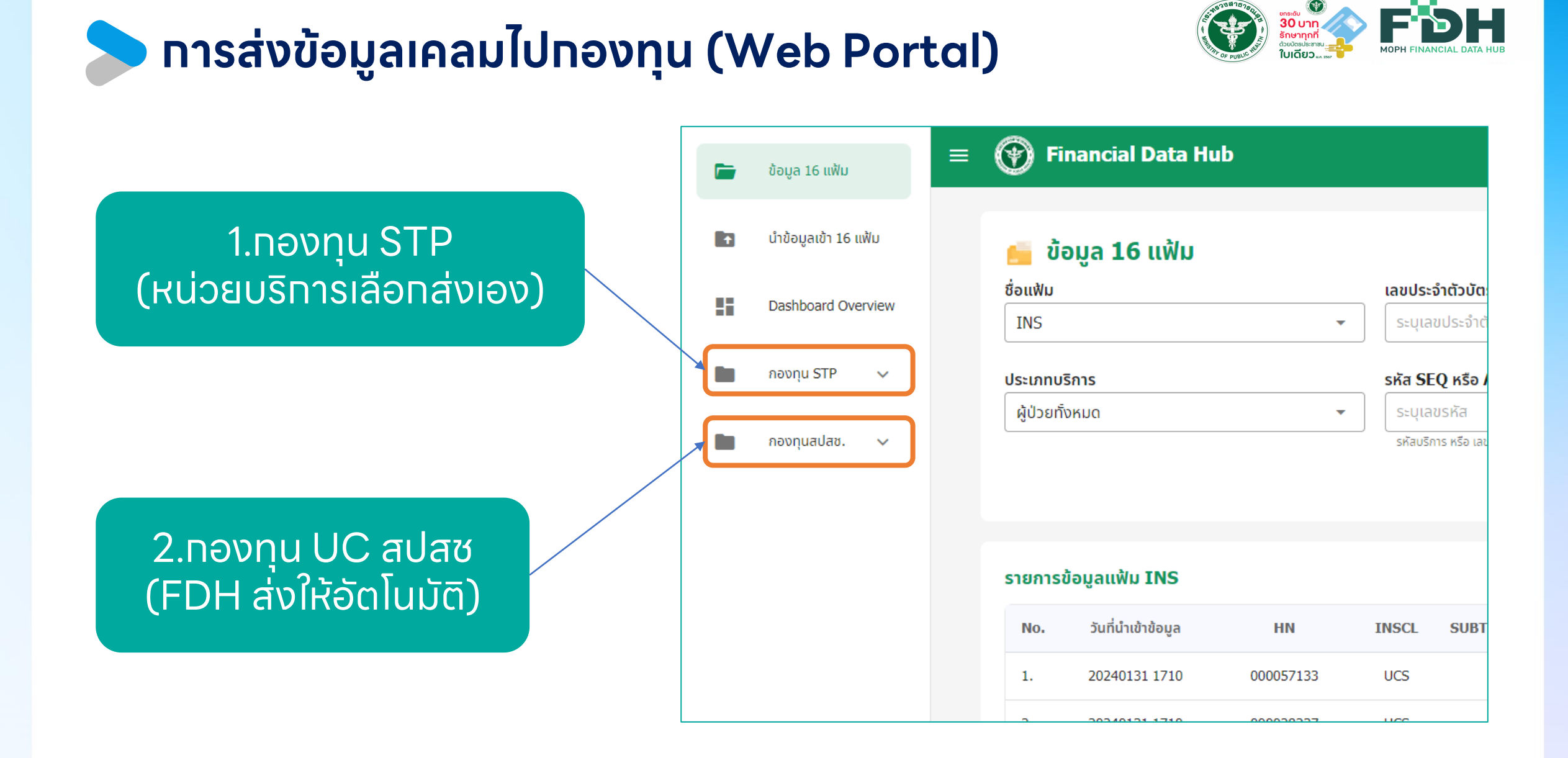

| ข้อมูล 16 แฟ้ม       | : 💮 Fina | ancial Data Hub                                                       |          |      |             |                                                                |                   |          |                  |               |         | 2                |                     |
|----------------------|----------|-----------------------------------------------------------------------|----------|------|-------------|----------------------------------------------------------------|-------------------|----------|------------------|---------------|---------|------------------|---------------------|
| นำข้อมูลเข้า 16 แฟ้ม | sı:      | ยการยา (Drug                                                          | Catalog) |      |             |                                                                |                   |          |                  |               |         | 2 🛓 ด้วอย่างไฟล์ | <del>ຼ</del> ອີ ບຳເ |
| Dashboard Overview   |          |                                                                       |          |      |             |                                                                |                   |          |                  |               |         | U                |                     |
| ดังค่า ^             | รหัสยาภา | ายในโรงพยาบาล                                                         |          | รหัส | ТМТ         |                                                                | วันทีนำเข้าข้อมูล |          | 🛅 วันที          | สิ้นสุด       |         | Q                |                     |
| Drug Catalog         | ສຳດັບ    | รหัสยา                                                                | ประเภทยา | TMT  | ชื่อยาสามัญ | ชื่อทางการค้า                                                  | ลักษณะยา          | ปริมาณยา | ราคากลางต่อหน่วย | ผู้จัดจำหน่าย | ผู้ผลิต | ISED SPEC P      | REP                 |
| Lab Catalog          | 1        | ABO Cell grouping<br>(22106)                                          |          | 1    | 50.00       |                                                                |                   |          |                  | 22106         |         |                  |                     |
| กองทน STP 🗸          | 2        | Direct antiglobulin<br>test(22110)                                    |          | 1    | 110.00      |                                                                |                   |          |                  | 22110         |         |                  |                     |
| •                    | 3        | Whole blood (NAT)<br>(23152)(23152)                                   |          | 1    | 1200.00     |                                                                |                   |          |                  | 23152         |         |                  |                     |
| กองทุนสปสช. 🗸        | 4        | LAP score(30114)                                                      | 1        | 1    | 550.00      | Leukocyte<br>phosphatase                                       | Leukocytes        | U/mL     |                  | 30114         | 300020  | 15112-6          |                     |
|                      | 5        | Bleeding time(30210)                                                  | 1        | 1    | 60.00       | Bleeding time                                                  |                   |          |                  | 30210         | 308009  | 11067-6          |                     |
|                      | 6        | Prolactin(32622)                                                      | 1        | 1    | 300.00      | Prolactin                                                      | Serum or Plasma   | ng/mL    |                  | 32622         | 320214  | 2842-3           |                     |
|                      | 7        | Urine VMA(34105)                                                      | 1        | 1    | 300.00      | VanillyImandelate                                              | Urine             | mg/24 H  |                  | 34105         | 320233  | 3122-9           |                     |
|                      | 8        | HIV-Ab (confirm) -<br>WESTERN<br>BLOT(36352)                          | 1        | 1    | 1000.00     | HIV 1+2 Ab                                                     | Serum             | +/-      | Immunoblot       | 36352         | 350227  | 44873-8          |                     |
|                      | 9        | Biopsy หรือชิ้นเนื้อที่มี<br>ความยาวมากที่สุด ไม่เกิน<br>2 ซม.(38001) | 1        | 2    | 240.00      | Biopsy หรือชิ้นเนื้อที่<br>มีความยาวมากที่สุด<br>ไม่เกิน 2 ซม. |                   |          |                  | 38001         | P38001  |                  |                     |

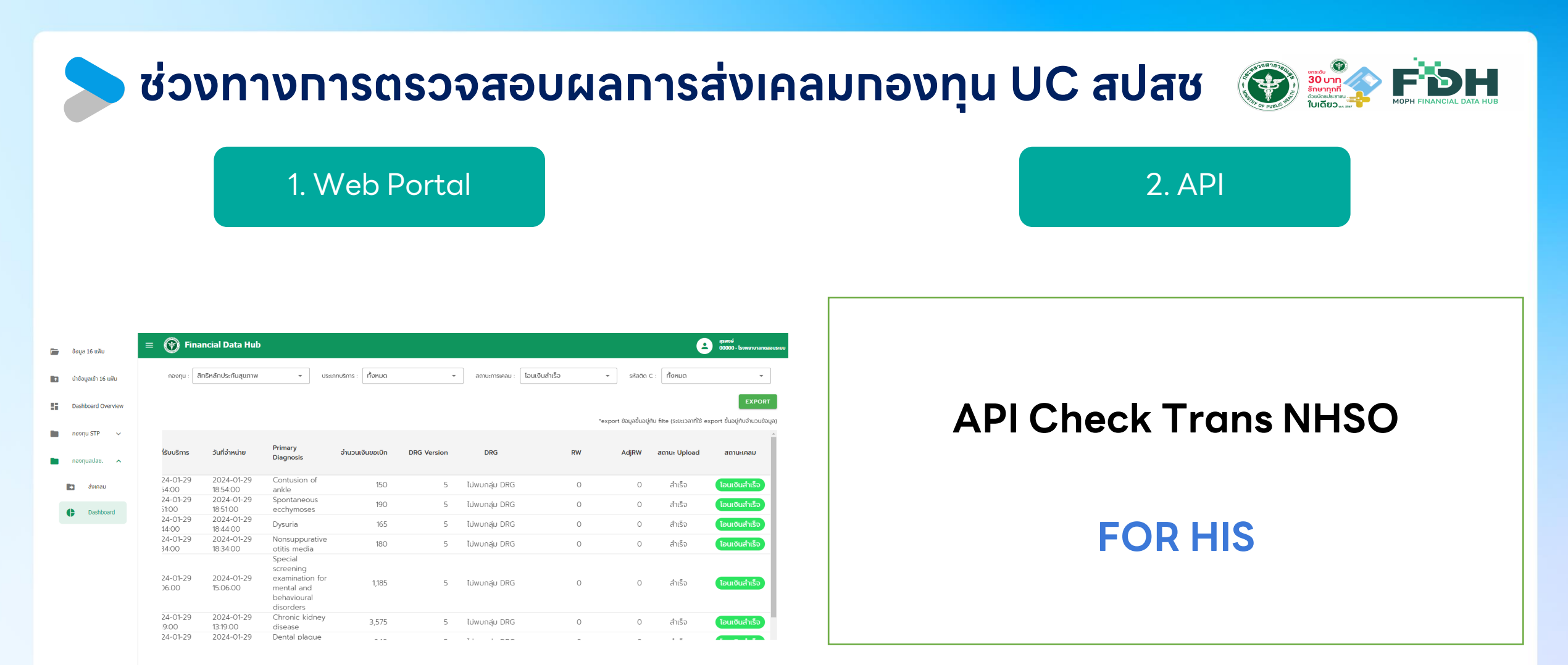

API สำหรับตรวจสอบการเคลมสิทธิผ่าน FDH <u>Click Here</u> Or link: (https://docs.google.com/document/d/18wFTQ6AotwQEFh hNfacHp\_YEStt9KMzSR83pwQSY9V0/edit?usp=sharing)

### Dashboard แสดงผลการเคลมจากกองทุน UC สปสซ

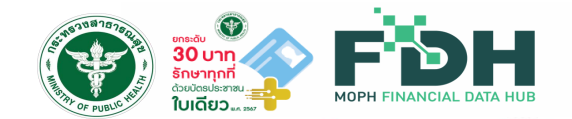

|    | ข้อมูล 16 แฟ้ม       | = 🔮           | ) Fir       | nancial Data Hub       |                                                                                 |                |           |             |                |               |               |           | e                   | สุรพงษ์<br>00000 - โรงพยาบาลทดสอบระ |
|----|----------------------|---------------|-------------|------------------------|---------------------------------------------------------------------------------|----------------|-----------|-------------|----------------|---------------|---------------|-----------|---------------------|-------------------------------------|
| 1  | นำข้อมูลเข้า 16 แฟ้ม | ดอ            | องทุน : [   | สิทธิหลักประกันสุขภาพ  | •                                                                               | ประเภทบริการ : | ทั้งหมด   | ~           | สถานะการเคลม : | โอนเงินสำเร็จ | ₹ SP          | ัสติด C : | ทั้งหมด             | •                                   |
| :: | Dashboard Overview   |               |             |                        |                                                                                 |                |           |             |                |               | *             | ส้มอะได้ม | file (c.cupand) -   | EXPORT                              |
|    | กองทุน STP 🗸 🗸       |               |             |                        |                                                                                 |                |           |             |                |               | ^export ขอมูล | ขนอยูกบ   | hite (ระยะเวลาทเซ e | xport ขนอยูกบจานวนขอมูล)            |
|    | กองทุนสปสช. 🔨        | າ່ຣັບບ        | มริการ      | วันที่จำหน่าย          | Primary<br>Diagnosis                                                            | ຈຳນວນເ         | งินขอเบิก | DRG Version | DRG            | RW            | AdjR          | W         | สถานะ Upload        | สถานะเคลม                           |
|    | 🗈 ส่งเคลม            | 24-0<br>54:0  | 0<br>0      | 2024-01-29<br>18:54:00 | Contusion or<br>ankle                                                           |                | 150       | 5           | ไม่พบกลุ่ม DRG | 0             |               | 0         | สำเร็จ              | โอนเงินสำเร็จ                       |
|    |                      | 24-0<br>51:00 | 01-29<br>0  | 2024-01-29<br>18:51:00 | Spontaneous<br>ecchymoses                                                       |                | 190       | 5           | ไม่พบกลุ่ม DRG | 0             |               | 0         | สำเร็จ              | โอนเงินสำเร็จ                       |
|    |                      | 24-0<br>14:0  | 01-29<br>0  | 2024-01-29<br>18:44:00 | Dysuria                                                                         |                | 165       | 5           | ไม่พบกลุ่ม DRG | 0             |               | 0         | สำเร็จ              | โอนเงินสำเร็จ                       |
|    |                      | 24-0<br>34:0  | 01-29<br>0  | 2024-01-29<br>18:34:00 | Nonsuppurati<br>otitis media                                                    | ve             | 180       | 5           | ไม่พบกลุ่ม DRG | 0             |               | 0         | สำเร็จ              | โอนเงินสำเร็จ                       |
|    |                      | 24-0<br>)6:0  | 01-29<br>00 | 2024-01-29<br>15:06:00 | Special<br>screening<br>examination f<br>mental and<br>behavioural<br>disorders | for            | 1,185     | 5           | ไม่พบกลุ่ม DRG | 0             |               | 0         | สำเร็จ              | โอนเงินสำเร็จ                       |
|    |                      | 24-0<br>9:00  | 01-29<br>0  | 2024-01-29<br>13:19:00 | Chronic kidne<br>disease                                                        | еу             | 3,575     | 5           | ไม่พบกลุ่ม DRG | 0             |               | 0         | สำเร็จ              | โอนเงินสำเร็จ                       |
|    |                      | 24-0          | 01-29       | 2024-01-29             | Dental plaque                                                                   | e              | ~ * ~     | -           | 71 1 000       | ^             |               | ~         | ۰ ۵                 |                                     |

### การติดตามสำหรับเคสเคลมที่ติด C

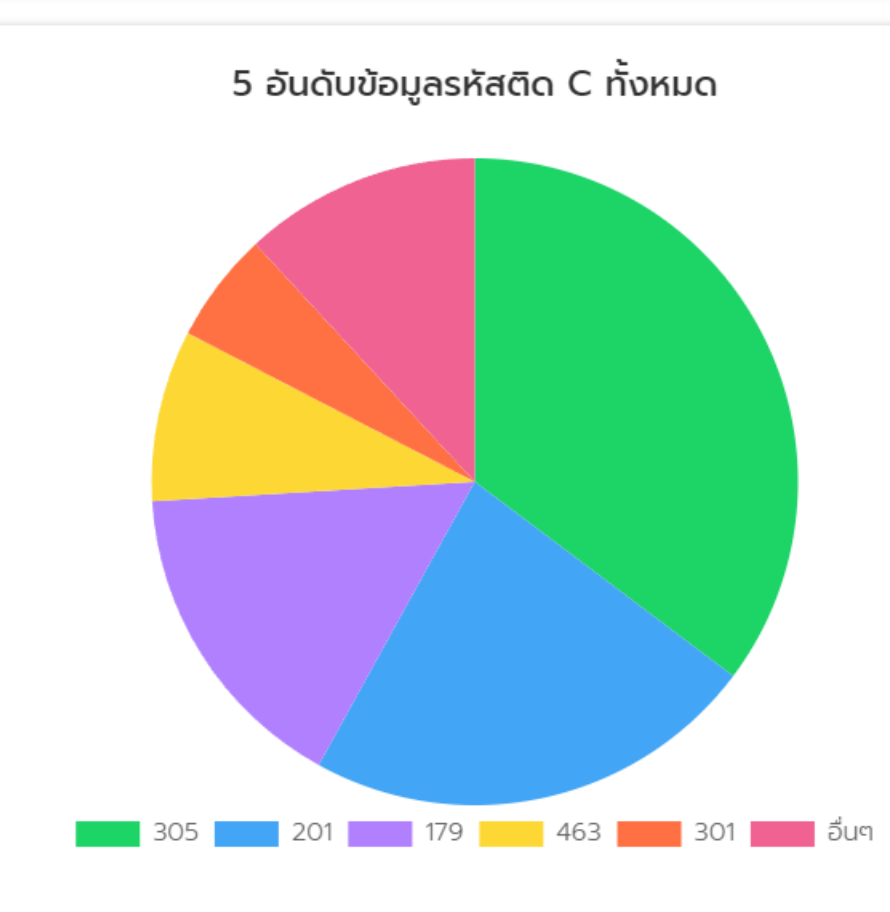

### 

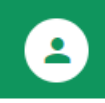

#### ตารางข้อมูลรหัสติด C ของ ทั้งหมด

| ລຳດັບ | รหัสติด C | เหตุผล                                                                                                    |
|-------|-----------|----------------------------------------------------------------------------------------------------|
| 1     | 305       | Approve Code ที่บันทึกเบิกในโปรแกรม e-Claim ไม่<br>ตรงกันฐานข้อมูลของหน่วยบริการ                                                          |
| 2     | 201       | ไม่มี รหัสการวินิจฉัยโรคหลัก                                                                                                    |
| 3     | 179       | เกิดจากบันทึกข้อมูลซ้ำซ้อนกันกับข้อมูลที่เคยส่งขอเบิก<br>หรือ มีข้อมูลผู้ป่วยใน admit วันเดียวกันมากกว่า 1 ครั้ง<br>ในหน่วยบริการเดียวกัน |
| 4     | 463       | เกดจากมการเหรหสหนวยบรการ (Hcode) เมถูกตอง<br>หรือ เป็นรหัสที่ไม่มีในฐานข้อมูลหน่วยบริการของ สปสช.                                         |
| 5     | 301       | ไม่มีค่าใช้จ่ายในการรักษา หรือ ค่ารักษาพยาบาลเป็นลบ                                                                                       |
| 6     | 562       | ยาที่บันทึกเบิกไม่พบใน Drug Catalog ของหน่วยบริการ                                                                                        |
| 7     | 515       | ไม่ระบุวัตถุประสงค์ในการรับ-ส่งต่อ                                                                                                    |
| 8     | 804       | รหัสหัตถการใช้ไม่ได้ ( ผิดหลักการให้ ICD9 )                                                                                               |
| 9     | 438       | เลือกเงื่อนไขสิทธิประโยชน์ ไม่ตรงตามสิทธิที่พึงเบิกได้                                                                                    |
| 10    | 178       | บันทึกค่ารักษาพยาบาลเกินกว่าที่กำหนด                                                                                                    |

### การติดตามสำหรับเคสเคลมที่ติด C

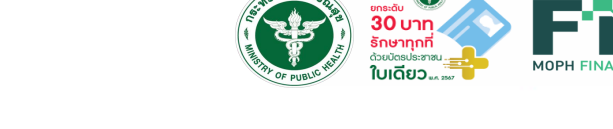

สุรพงษ์

00000 - โรงพยาบาลทดสอบระบบ

-

≡

| inancial | Data Hub |  |
|----------|----------|--|
|          |          |  |

| ่งเบิก | DRG Version | DRG            | RW | AdjRW | สถานะ Upload | สถานะเคลม  | รหัสติด C                                                                                                    |
|--------|-------------|----------------|----|-------|--------------|------------|----------------------------------------------------------------------------------------------------|
| 1.50   | 5           | ไม่พบกลุ่ม DRG | 0  | 0     | สำเร็จ       | ไม่อนุมัติ | 305 : Approve Code ที่บันทึกเบิกในโปรแกรม e-Claim ไม่ตรง<br>กันฐานข้อมูลของหน่วยบริการ                                                           |
| 5.50   | 5           | ไม่พบกลุ่ม DRG | 0  | 0     | สำเร็จ       | ไม่อนุมัติ | 179 : เกิดจากบันทึกข้อมูลซ้ำซ้อนกันกับข้อมูลที่เคยส่งขอเบิก หรือ<br>มีข้อมูลผู้ป่วยใน admit วันเดียวกันมากกว่า 1 ครั้ง ในหน่วยบริการ<br>เดียวกัน |
| 180    | 5           | ไม่พบกลุ่ม DRG | 0  | 0     | สำเร็จ       | ไม่อนุมัติ | 179 : เกิดจากบันทึกข้อมูลซ้ำซ้อนกันกับข้อมูลที่เคยส่งขอเบิก หรือ<br>มีข้อมูลผู้ป่วยใน admit วันเดียวกันมากกว่า 1 ครั้ง ในหน่วยบริการ<br>เดียวกัน |
| 777    | 5           | ไม่พบกลุ่ม DRG | 0  | 0     | สำเร็จ       | ไม่อนุมัติ | 179 : เกิดจากบันทึกข้อมูลซ้ำซ้อนกันกับข้อมูลที่เคยส่งขอเบิก หรือ<br>มีข้อมูลผู้ป่วยใน admit วันเดียวกันมากกว่า 1 ครั้ง ในหน่วยบริการ<br>เดียวกัน |
|        |             |                |    |       |              |            |                                                                                                    |

## แนวทางการแท้ไขสำหรับเคสเคลมที่ติด C

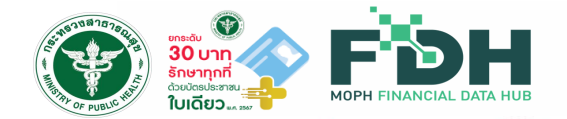

C 305 เทิจจากส่งข้อมูลที่ไม่มีเลข Authen Code สำหรับเคสที่เป็นเหมาจ่ายรายหัว (**ไม่ต้องดำเนินการใดๆ**)

C 201 เทิจจาทส่งข้อมูล OPD ที่ไม่มีรหัส โรคหลัท สำหรับเคสเป็นเหมาจ่ายรายหัว (**ไม่ต้องดำเนินทารใดๆ**)

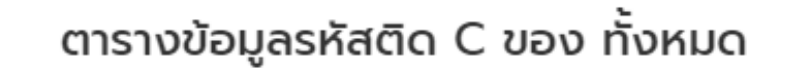

| ລຳດັບ | รหัสติด C | เหตุผล                                                                                                    |
|-------|-----------|----------------------------------------------------------------------------------------------------|
| 1     | 305       | Approve Code ที่บันทึกเบิกในโปรแกรม e-Claim ไม่<br>ตรงกันฐานข้อมูลของหน่วยบริการ                                                          |
| 2     | ▶ 201     | ไม่มี รหัสการวินิจฉัยโรคหลัก                                                                                                    |
| 3     | 179       | เกิดจากบันทึกข้อมูลซ้ำซ้อนกันกับข้อมูลที่เคยส่งขอเบิก<br>หรือ มีข้อมูลผู้ป่วยใน admit วันเดียวกันมากกว่า 1 ครั้ง<br>ในหน่วยบริการเดียวกัน |

#### C179 เทิจจาทส่งข้อมูล เข้าที่ E-Claim แล้ว ส่งซ้ำที่ FDH (**ไม่ต้องแท้ไข**)

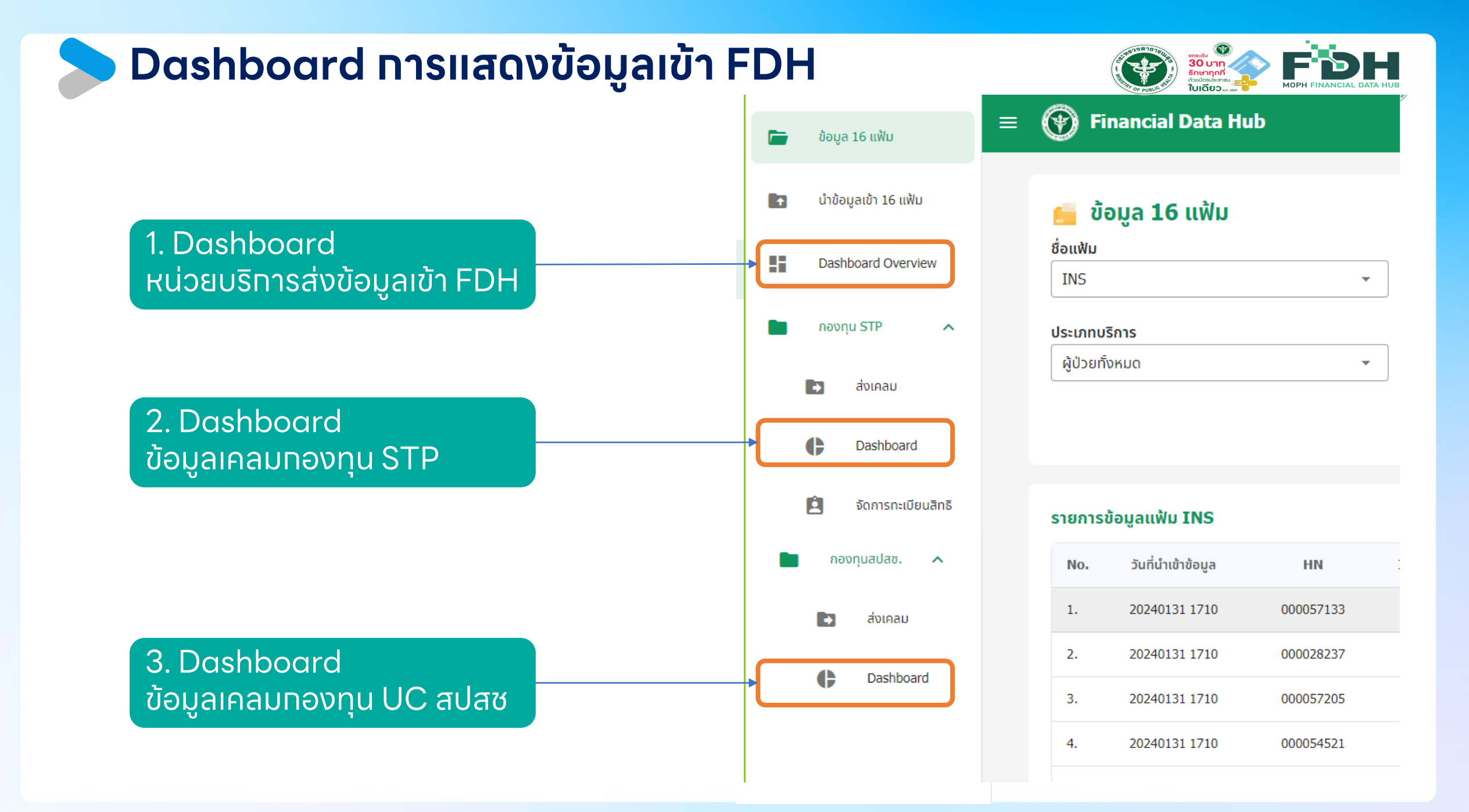

### Dashboard หน่วยบริการส่งข้อมูลผ่าน FDH

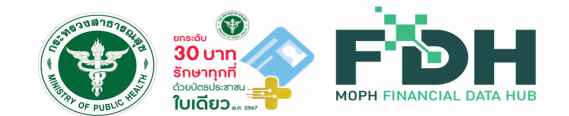

|          | ข้อมูล 16 แฟ้ม       | ≡ 💮 Financial Data Hub                                                                                                    | สุรพงษ์<br>00000 - โรงพยาบาลกดสอบระบบ                                                                   |
|----------|----------------------|----------------------------------------------------------------------------------------------------|----------------------------------------------------------------------------------------------------|
| <b>D</b> | นำข้อมูลเข้า 16 แฟ้ม | Financial Data Hub                                                                                                    | ข้อมูลตั้งแต่วันที่ 01.10.2022 ถึง วันที่ 07.03.2024 เวลา 12.00 PM<br>*หมายเหตุ : ข้อมูลอัพเดตทุก 1 ชม. |
| ::       | Dashboard Overview   |                                                                                                    |                                                                                                    |
| \$       | ตั้งค่า 🗸            | โรงพยาบาลทดสอบ<br>วันที่เริ่มต้น 01/01/2022 ตี้วันที่สิ้นสุด 07/03/2024 ตี                                                                      |                                                                                                    |
|          | กองทุน STP 🗸 🗸       |                                                                                                    |                                                                                                    |
|          | กองทุนสปสช. 🗸        | ร่ำนวนหน่วยบริการ<br>ที่ส่งข้อมูลทั้งหมด<br>994 มีการ 176,635,096<br>เคส มีการ 188.6M<br>95% มีการ 140.1M<br>79% มีค. 140.1M<br>79% มีค. 140.1M | ค่ารักษาพยาบาล<br>รวมทั้งหมด<br>327,579,254,858<br>บาท<br>- OPD _ IPD                                   |

- -

### Dashboard หน่วยบริการส่งข้อมูลเคลมทองทุน STP

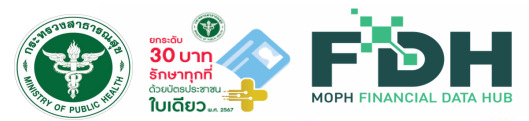

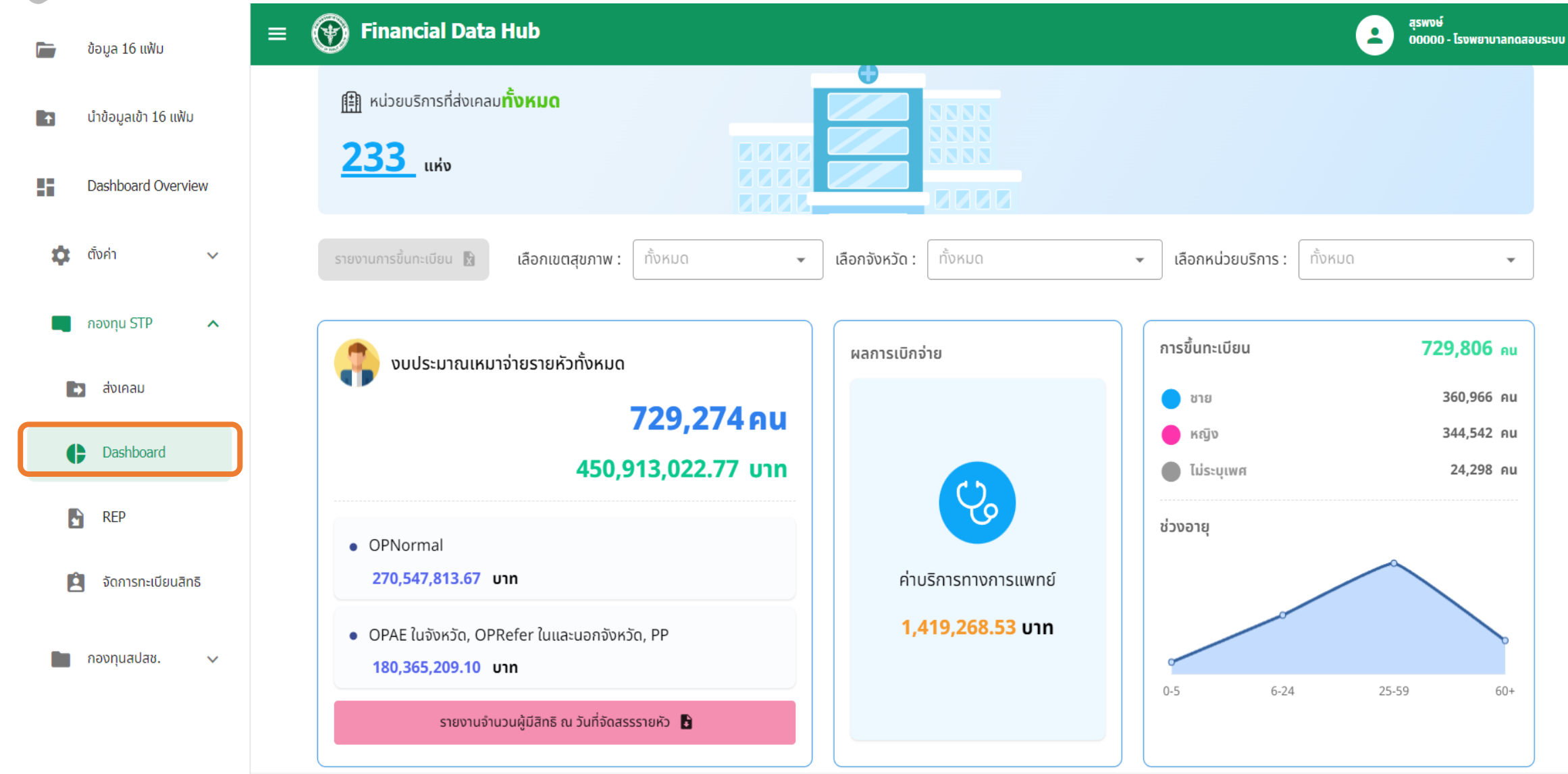

## ่ Dashboard หน่วยบริการส่งข้อมูลเคลมกองทุนสปสซ. 🏵

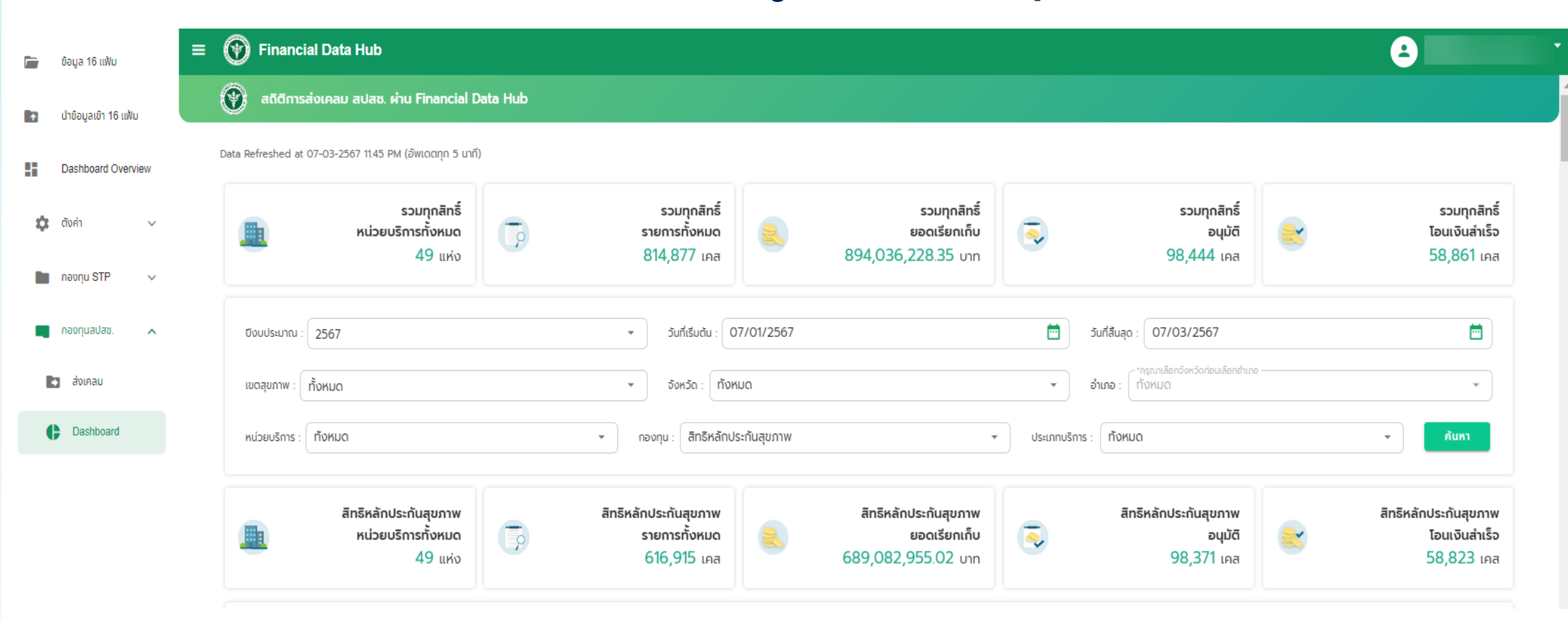

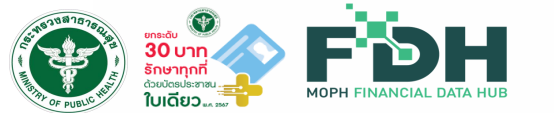

### คู่มือการใช้งานการเซื่อมโยงข้อมูล Financial Data Hub

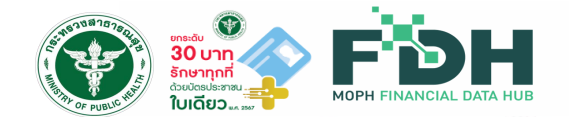

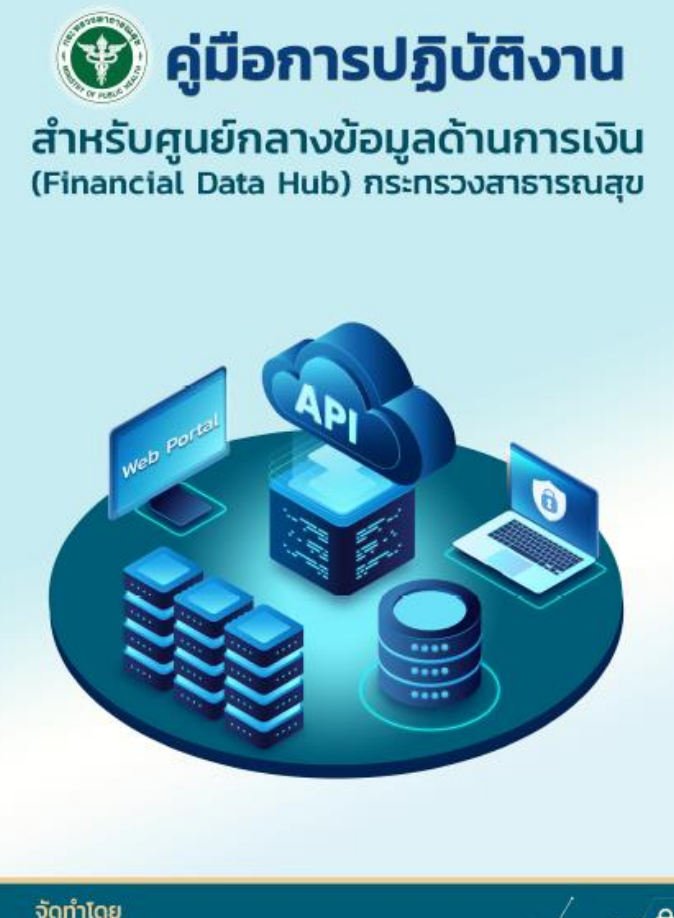

จดทาเดย

กองเศรษฐกิจสุขภาพและหลักประกันสุขภาพ สำนักงานปลัดกระทรวงสาธารณสุข

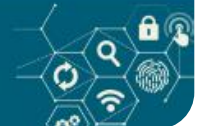

## คู่มือทารใช้งาน

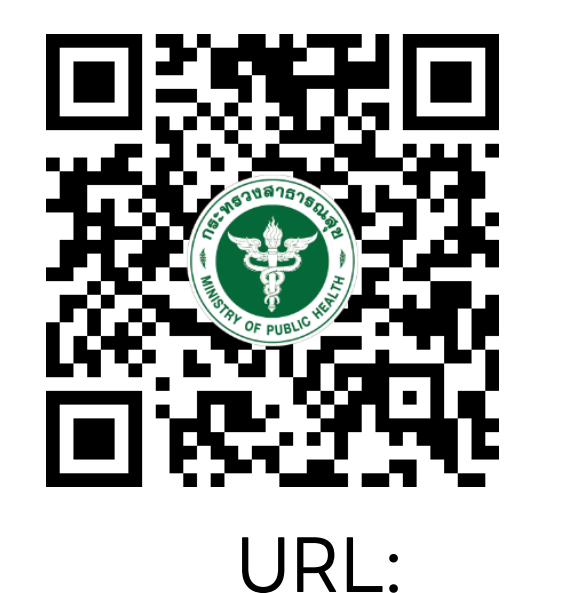

https://moph.cc/VTX9on92D

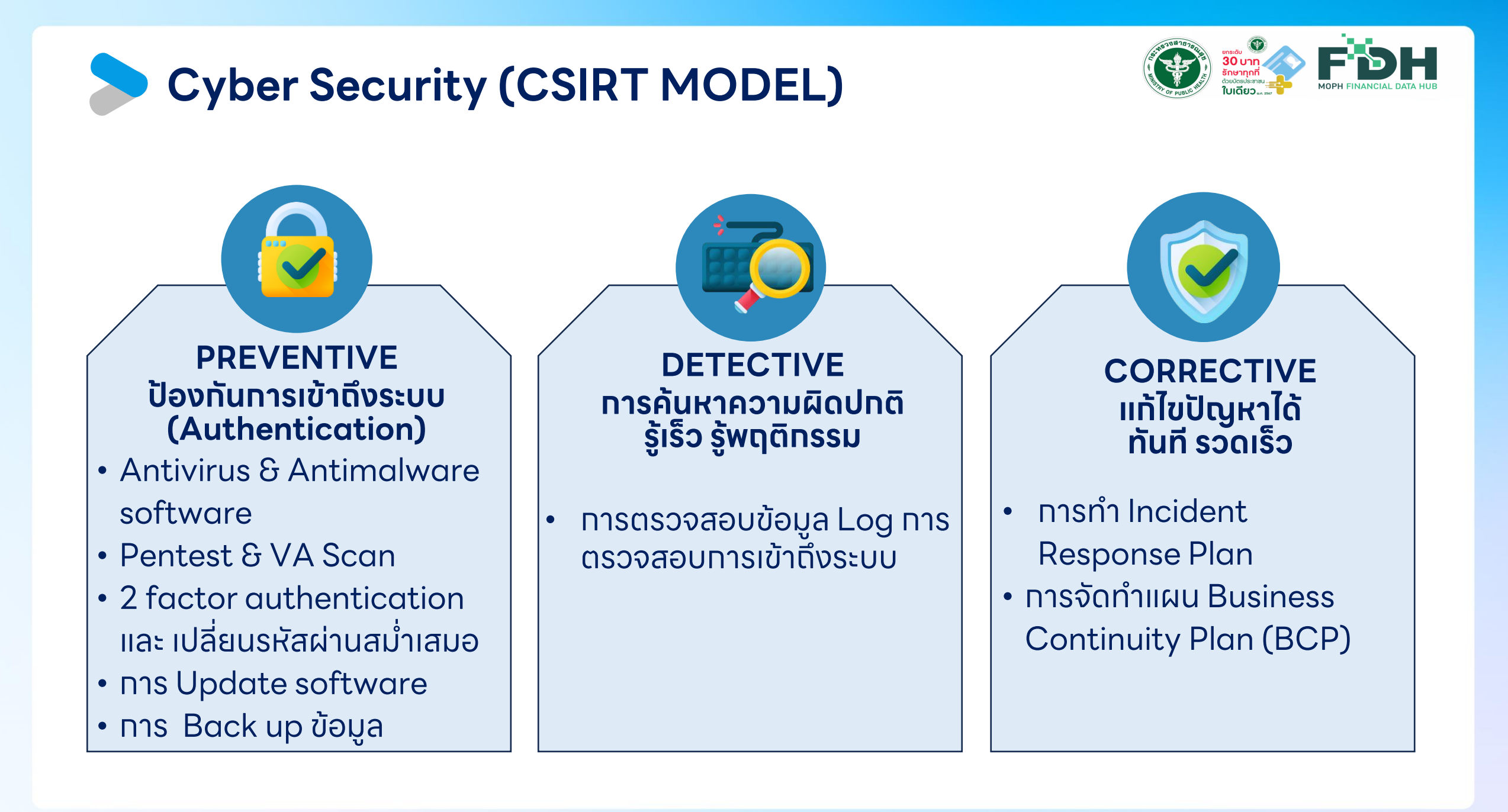

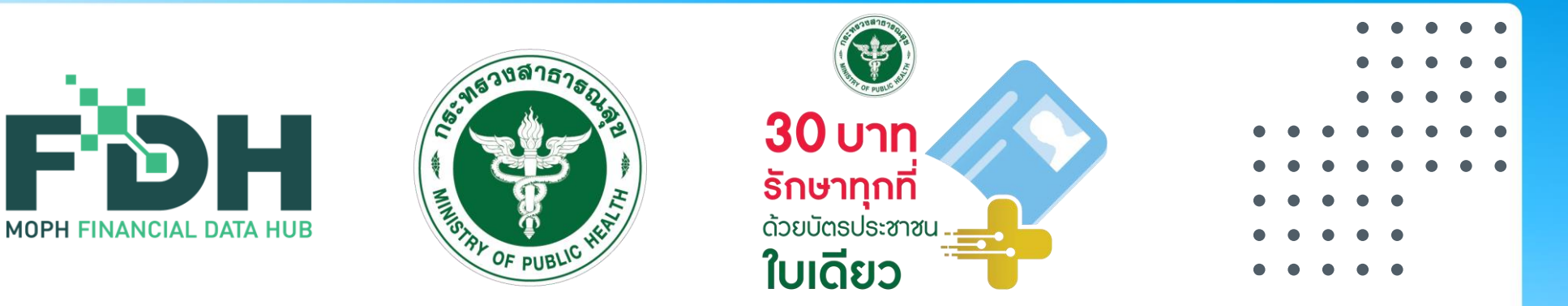

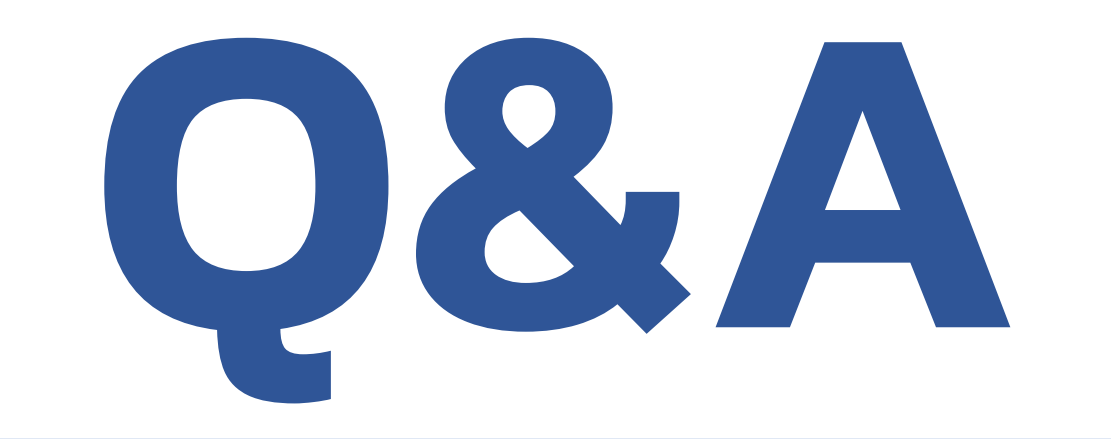

- $\bullet \bullet \bullet \bullet \bullet$
- • • •
- . . . . .
- . . . . . . . .
- $\bullet \bullet \bullet \bullet \bullet \bullet \bullet \bullet$
- . . . . .
- . . . . .
- $\bullet \bullet \bullet \bullet \bullet$

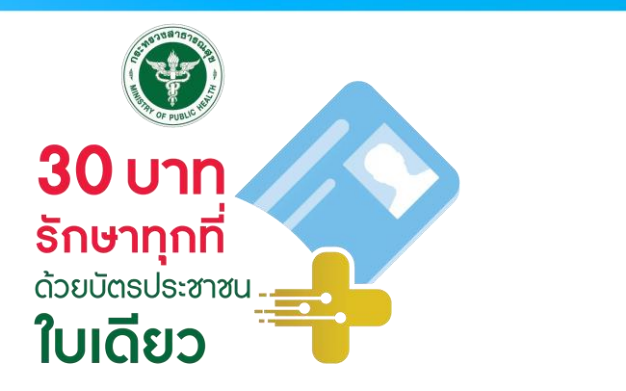

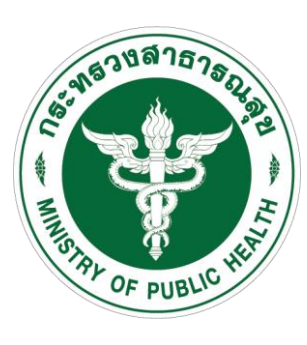

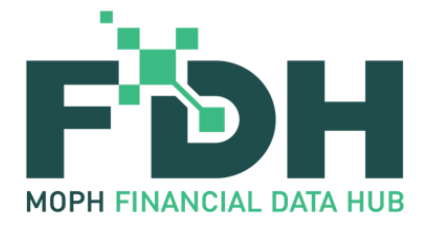

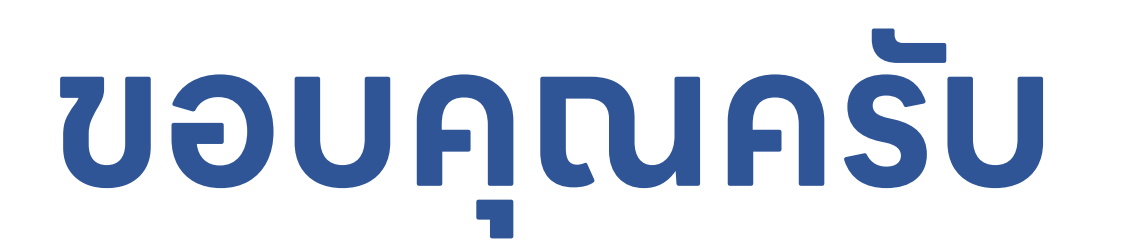

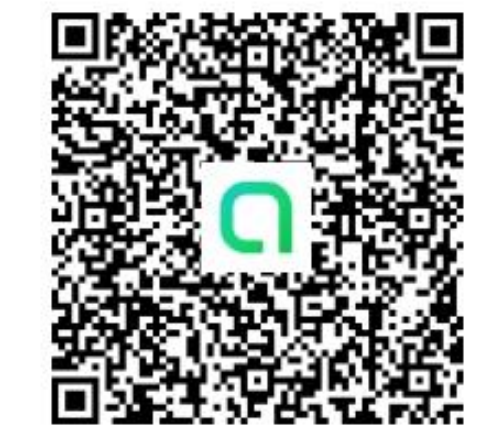

สอบถามข้อมูลเพิ่มเติมที่ Line Open Chat : FDH@MOPH

- • • •
- $\bullet \bullet \bullet \bullet \bullet$
- . . . . .
- • • • •
- • • • •
- . . . . .
- • •
- . . . . .